# Gestion d'un serveur personnel

L'art d'héberger moultes services sécurisés sur un serveur personnel

Version 0.1

lemanchotvolant.com Julien VAUBOURG <julien@vaubourg.com>

5 avril 2010

# Table des matières

| 1 | Pré           | ambule                                                                                                    | 2 |
|---|---------------|----------------------------------------------------------------------------------------------------|---|
|   | 1.1           | Objectif                                                                                                    | 2 |
|   | 1.2           | Un point sur le matériel                                                                                                    | 2 |
| 0 | т.,           |                                                                                                    | • |
| 2 | Inst          | callation du système                                                                                                    | 2 |
|   | 2.1           | Aperitif                                                                                                    | 2 |
|   | 2.2           |                                                                                                    | 3 |
|   |               | 2.2.1 Préambule                                                                                                    | 3 |
|   |               | 2.2.2 Création des périphériques RAID 1                                                                                                    | 3 |
|   |               | 2.2.3 Systèmes de fichier des partitions                                                                                                    | b |
|   | 2.3           | Partitionnement avec LVM                                                                                                    | 7 |
|   |               | 2.3.1 Préambule                                                                                                    | 7 |
|   |               | 2.3.2 Création d'un vg                                                                                                    | 7 |
|   |               | 2.3.3 Création des lv (partitions)                                                                                                    | 8 |
|   |               | 2.3.4 Systèmes de fichiers et points de montage des lv 10                                                                                                    | 0 |
|   | 2.4           | Point de montage du boot et validation 1                                                                                                    | 1 |
|   | 2.5           | Dessert 19                                                                                                    | 2 |
|   | -             |                                                                                                    | _ |
| 3 | Con           | ifiguration du système 13                                                                                                    | 3 |
|   | 3.1           | Installation et configuration de SSH 1                                                                                                    | 3 |
|   | 3.2           | Configuration de base                                                                                                    | 4 |
|   |               | 3.2.1 Adresse statique $\ldots \ldots \ldots \ldots \ldots \ldots \ldots \ldots \ldots \ldots \ldots \ldots \ldots \ldots \ldots \ldots \ldots \ldots \ldots$ | 4 |
|   |               | 3.2.2 Vérifier l'installation                                                                                                    | 4 |
|   |               | 3.2.3 Utilitaires de base                                                                                                    | 5 |
|   | 3.3           | Répertoire de scripts                                                                                                    | 5 |
|   | 3.4           | Fichier hosts                                                                                                    | 5 |
|   | 3.5           | Firewall                                                                                                    | 6 |
|   |               | 3.5.1 Politique iptables                                                                                                    | 6 |
|   |               | 3.5.2 Restauration des règles iptables                                                                                                    | 7 |
|   | 3.6           | Sauvegardes incrémentales journalières                                                                                                    | 7 |
|   | 3.7           | Fail2ban                                                                                                    | 7 |
|   | 3.8           | Les VServers                                                                                                    | 8 |
|   |               |                                                                                                    |   |
| 4 | $\mathbf{Un}$ | serveur de serveurs 19                                                                                                    | 9 |
|   | 4.1           | Préambule : la virtualisation par containers                                                                                                    | 9 |
|   | 4.2           | Un container par service                                                                                                    | 9 |
|   | 4.3           | Netfilter, ce dealer                                                                                                    | 9 |
|   | 4.4           | Création d'un VServer                                                                                                    | 0 |
|   |               | 4.4.1 Partitionnement                                                                                                    | 0 |
|   |               | 4.4.2 Installation                                                                                                    | 1 |
|   |               | 4.4.3 Utilisation                                                                                                    | 1 |
|   |               | 4.4.4 Lancement automatique                                                                                                    | 2 |
|   |               | 4.4.5 Procédure complète 22                                                                                                    | 2 |
|   |               | 4.4.6 Commandes supplémentaires                                                                                                    | 2 |
|   |               | 4.4.6.1 Renommer un VServer                                                                                                    | 2 |

|              | 4.4.6.2 Supprimer un VServer                                                                                                    | 23                                                                                                    |
|--------------|----------------------------------------------------------------------------------------------------|----------------------------------------------------------------------------------------------------|
| 5            | Serveur de BDD         5.1       Création du VServer         5.2       Installation d'un serveur MySQL         5.2.1       Installation classique         5.2.2       Restaurer les bases de données         5.2.2.1       A partir de fichiers dump         5.2.2.2       A partir du répertoire /var/lib/mysql         5.3       Gestion des utilisateurs         5.4       Utilisateurs et SSH         5.5       Règles iptables                        | <ul> <li>23</li> <li>23</li> <li>23</li> <li>23</li> <li>23</li> <li>24</li> <li>24</li> <li>25</li> <li>25</li> </ul>                         |
| 6            | Serveur web         6.1       Création du VServer         6.2       Installation des logiciels         6.2.1       Installation du serveur         6.2.2       Installation de PDO         6.3       Utilisateurs         6.4       Configuration DNS         6.5       Gestion des sites         6.6       Sécuriser un site par mot de passe         6.7       Sécurisation du serveur web         6.8       Accès SSH         6.9       Règles iptables | <ul> <li>25</li> <li>25</li> <li>25</li> <li>25</li> <li>26</li> <li>26</li> <li>26</li> <li>27</li> <li>28</li> <li>28</li> <li>29</li> </ul> |
| 7            | Serveur SVN7.1Création du VServer7.2Installation du serveur7.2.1Paquet Debian7.2.2Service SVN7.3Principe de gestion7.4Installer SSH7.5Gestion de projet7.5.1Répertoires utilisateurs7.5.2Créer un projet7.5.3Script7.6Utilisateur root7.7Règles iptables                                                                                                    | <ul> <li>29</li> <li>29</li> <li>29</li> <li>29</li> <li>30</li> <li>30</li> <li>30</li> <li>30</li> <li>31</li> <li>31</li> </ul>             |
| 8            | Serveur de passerelle SSH         8.1       Création du VServer         8.2       Principe         8.3       Installation de SSH         8.4       Sécurisation         8.4.1       Désarmement         8.4.2       Droits des fichiers des utilisateurs         8.5       Utilisateur root         8.6       Règles iptables                                                                                                    | <ul> <li><b>31</b></li> <li>32</li> <li>32</li> <li>32</li> <li>32</li> <li>32</li> <li>33</li> <li>33</li> </ul>                              |
| 9            | Références                                                                                                    | 33                                                                                                    |
| 10           | Evolutions                                                                                                    | 33                                                                                                    |
| $\mathbf{A}$ | Matériel (extérieur)                                                                                                    | 34                                                                                                    |
| в            | Matériel (intérieur)                                                                                                    | 35                                                                                                    |

| С            | Service dhcp                   | 35        |
|--------------|--------------------------------|-----------|
| D            | Config. sshd_config            | 36        |
| $\mathbf{E}$ | Service firewall               | 37        |
| $\mathbf{F}$ | Script backup                  | 37        |
| $\mathbf{G}$ | Script vserverlv-new-partition | 38        |
| н            | Script vserverlv-new-install   | 39        |
| Ι            | Script vserverlv-new-all       | 40        |
| J            | Script vserver-autoboot        | 41        |
| K            | Script vserverlv-rename        | 42        |
| $\mathbf{L}$ | Script vserverlv-remove        | 43        |
| $\mathbf{M}$ | Config. sshd_config            | 44        |
| Ν            | Service svnserve               | <b>45</b> |
| 0            | Config. sshd_config            | 46        |
| Ρ            | Script svn-add                 | 47        |
| $\mathbf{Q}$ | Config. sshd_config            | 48        |
| $\mathbf{R}$ | Script add-user                | 48        |

## 1. Préambule

## 1.1 Objectif

Ce document accompagne le P.R.A.<sup>1</sup> du *Manchot volant*. Il peut également servir de base pour la conception d'un serveur personnel — entendre une seule IP et une seule machine — destiné à héberger de nombreux services web. L'utilisation de technologies professionnelles récentes — et libres — permettront de garantir une organisation des accès au serveur puissante ainsi qu'une souplesse dans l'administration des services tout en garantissant une sécurité solide. Cette dernière étant indispensable compte tenu de la quantité de données qui seront présentes sur une même machine et le nombre de possibilités d'accès extérieurs nécessaires.

## 1.2 Un point sur le matériel

Le serveur du Manchot volant est un petit serveur *rackable* 3U, utilisé habituellement en entreprise pour des solutions de type U.T.M.<sup>2</sup> (voir les photos en annexe A et B).

Spécifications :

- 1 carte mére mini-ITX LV-670 Series
- 1 Intel(R) Celeron(R) CPU 2.40GHz
- -256 Mo de RAM
- 2 disques durs IDE de 80 Go
- 1 alimentation de 220 Watt
- -1 port série branché en PCI

Périphériques :

- Un onduleur APC Backups CS 250
- Un disque dur SATA 1,5 To sur dock USB (la carte ne supporte pas le SATA, et le boîtier est plein)
- Ce qui ressemble à une alimentation d'ordinateur portable, en réalité un terminal modem GSM Siemens M20 branché en série

## 2. Installation du système

## 2.1 Apéritif

L'installation se fait à l'aide d'un lecteur DVD externe branché en USB et d'un CD-ROM netinstall de Debian est utilisé. Ce type de CD-ROM ne contient que le minimum nécessaire pour guider dans l'installation, partitionner les disques, et télécharger l'intégralité des fichiers de la distribution par Internet.

La langue choisie est l'anglais : plus de réponses pour les messages d'erreur et économie des paquets de langue.

Language English Country Other / Europe / France Keymap French Hostname manchot Domain name lemanchovolant.com

<sup>&</sup>lt;sup>1</sup>Plan de Reprise d'Activités

 $<sup>^{2}</sup>$  Unified Threat Management : La machine a été acheté à une entreprise qui se sert de ce type de matériel pour concevoir des solutions tout-en-un de sécurité. Destinées à faire pare-feu sur le frontal les réseaux d'entreprise clientes, elles ont été conçues pour une utilisation intensive sans relâche.

Une fois arrivé à l'étape *Partitionning method*, choisir *Manual*. Commencer par supprimer toutes les partitions des deux disques dur.

## 2.2 Configuration du RAID 1

#### 2.2.1 Préambule

Le RAID 1 est une technologie permettant d'écrire simultanément sur deux disques durs à la fois, assurant ainsi la pérennité des données.

Pour configurer du RAID 1, il faut :

- 1. Créer des partitions de façon identique sur deux disques durs
- 2. Définir ces partitions comme étant des partitions de RAID
- 3. Utiliser l'outil de gestion du RAID de partman (le partitionneur de Debian) pour indiquer les partitions RAID qui devront être regroupées en « périphérique RAID 1 » (soit une partition virtuelle qui en regroupe deux physiques, avec l'espace d'une seule), pour ne former plus qu'une partition visible

Les disques durs seront rassemblés en deux partitions/périphériques RAID 1 : une petite pour le boot (correspondant au dossier */boot* du système et contenant le noyau Linux) et une grosse pour tout le reste des données. Ceci s'explique par l'utilisation par la suite d'un système de fichiers pour le système qui n'est pas reconnu par la plupart des boot loader. Il est donc nécessaire de séparer le disque en deux partitions avec deux systèmes de fichiers différents.

Toutes les étapes ont été détaillées dans la série de miniatures suivante.

## 2.2.2 Création des périphériques RAID 1

1. Commencer par créer une première partition RAID sur le premier disque dur :

| his is an overview of your currently configured partitions and mount<br>oints. Select a partition to modify its settings (file system, mount<br>oint, etc.), a free space to create partitions, or a device to<br>nitialize its partition table.<br>Guided partitioning<br>Help on partitioning<br>IDE1 master (hda) - 80.0 GB ST380022A<br>DE1/1050 B0.0 GB FREE SPACE<br>IDE1 slave (hdb) - 80.0 GB FREE SPACE<br>IDE1 slave (hdb) - 80.0 GB FREE SPACE<br>Undo changes to partitions<br>Finish partitioning and write changes to disk | [11] Partition disks<br>How to use this free space:<br>Preate a new partition<br>Automatically partition the free space<br>Show Cylinder/Head/Sector information<br>(Go Back) |
|----------------------------------------------------------------------------------------------------|----------------------------------------------------------------------------------------------------|
| <go back=""></go>                                                                                                    |                                                                                                    |

#### CHAPITRE 2. INSTALLATION DU SYSTÈME

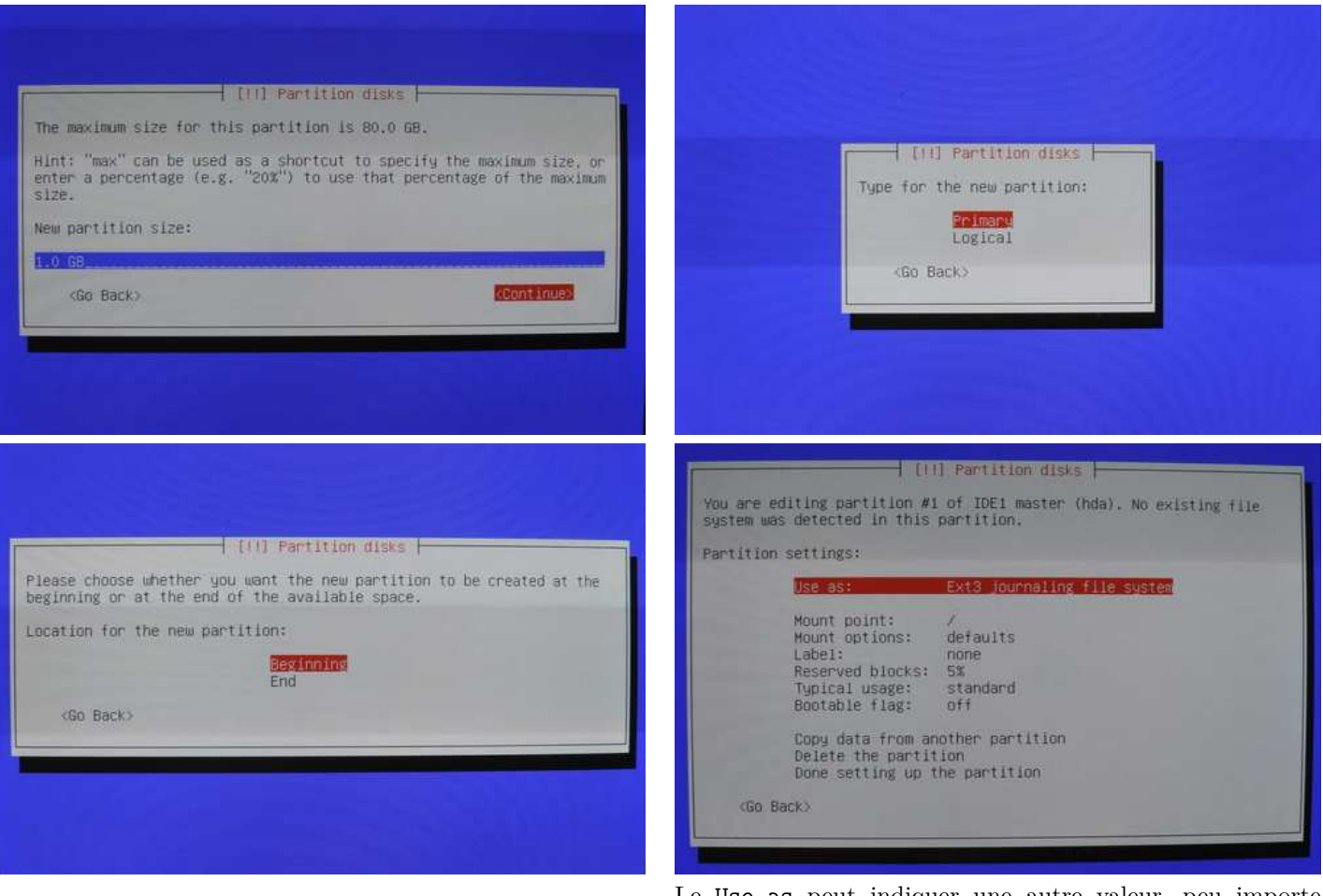

Le Use as peut indiquer une autre valeur, peu importe puisqu'il faut la changer.

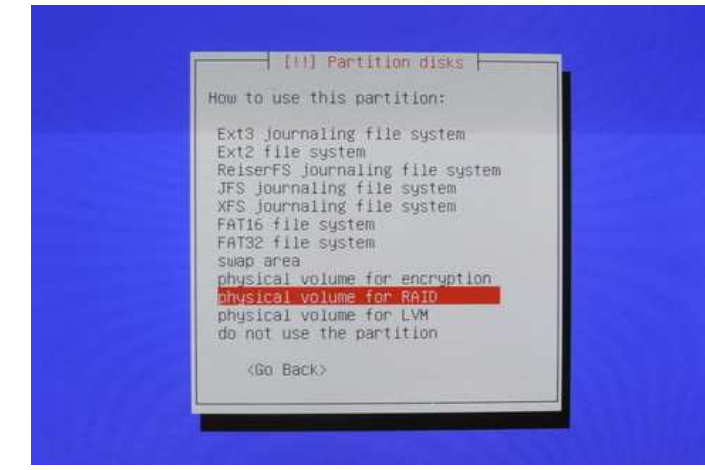

| bu are edi<br>ystem was                      | ting partition<br>detected in th             | #1 of IDE1 master (hda). No existing file is partition.  |
|----------------------------------------------|----------------------------------------------|----------------------------------------------------------|
| artition s                                   | ettings;                                     |                                                          |
|                                              | Use as:                                      | physical volume for RAID                                 |
|                                              | Bootable fla                                 | ag: off                                                  |
|                                              | Copy data fo<br>Delete the p<br>Done setting | rom another partition<br>partition<br>z up the partition |
| <go bac<="" td=""><td>ko.</td><td></td></go> | ko.                                          |                                                          |
|                                              |                                              |                                                          |

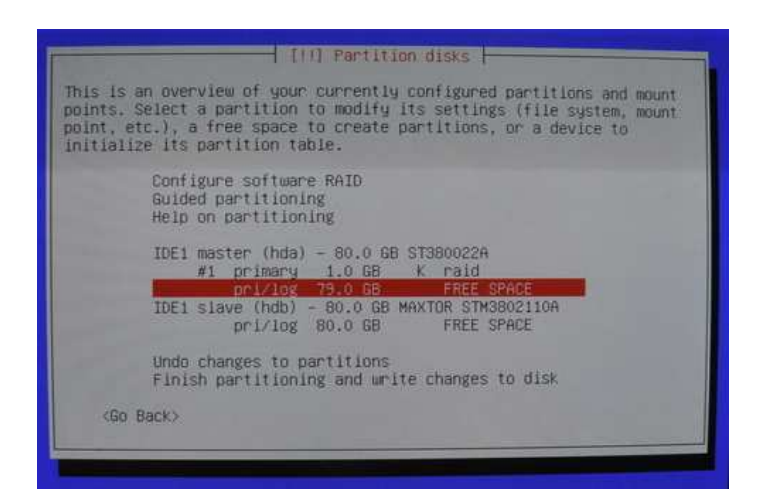

- 2. Reprendre la procédure 1 pour créer une seconde partition sur ce premier disque, en prenant cette fois ci tout l'espace disponible restant (valeur par défaut pour la taille).
- 3. Reprendre la procédure 1 puis 2 à l'identique, mais pour le second disque dur.
- 4. Créer les partitions (périphériques) RAID 1 à partir des partitions RAID créées :

| [11] Partition disks                                                                                                    |                                                                                                    |
|----------------------------------------------------------------------------------------------------|----------------------------------------------------------------------------------------------------|
| This is an overview of your currently configured partitions and mount<br>points. Select a partition to modify its settings (file system, mount<br>point, etc.), a free space to create partitions, or a device to<br>initialize its partition table.                                                                                                    | Eli] Partition disks<br>Before RAID can be configured, the changes have to be written to the<br>storage devices. These changes cannot be undone.                                                                                                    |
| Anfloore software AAID<br>Guided partitioning<br>Help on partitioning<br>IDE1 master (hda) - 80.0 GB ST380022A<br>#1 primary 1.0 GB K raid<br>#2 primary 79.0 GB K raid<br>IDE1 slave (hdb) - 80.0 GB MAXTOR STM8802110A<br>#1 primary 1.0 GB K raid<br>#2 primary 79.0 GB K raid<br>#2 primary 79.0 GB K raid<br>#2 primary 79.0 GB K raid<br>Windo changes to partitions<br>Finish partitioning and write changes to disk<br><go back=""></go> | When RAID is configured, no additional changes to the partitions in<br>the disks containing physical volumes are allowed. Please convince<br>yourself that you are satisfied with the current partitioning scheme<br>in these disks.<br>The partition tables of the following devices are changed:<br>IDE1 master (hda)<br>IDE1 slave (hdb)<br>Write the changes to the storage devices and configure RAID?<br><go back=""> (NO)</go> |
| (11) Partition disks<br>This is the Multidisk (MO) and software RAID configuration menu.<br>Please select one of the proposed actions to configure multidisk<br>devices.<br>Multidisk configuration actions<br>Defecte MD device<br>Finish<br>(Go Back)                                                                                                    | (III) Partition disks<br>Please choose the type of the multidisk device to be created.<br>Multidisk device type:<br>RAIDO<br>RAIDS<br>RAIDS<br>RAIDS<br>RAIDE<br>Cancel<br><go back=""></go>                                                                                                    |

#### CHAPITRE 2. INSTALLATION DU SYSTÈME

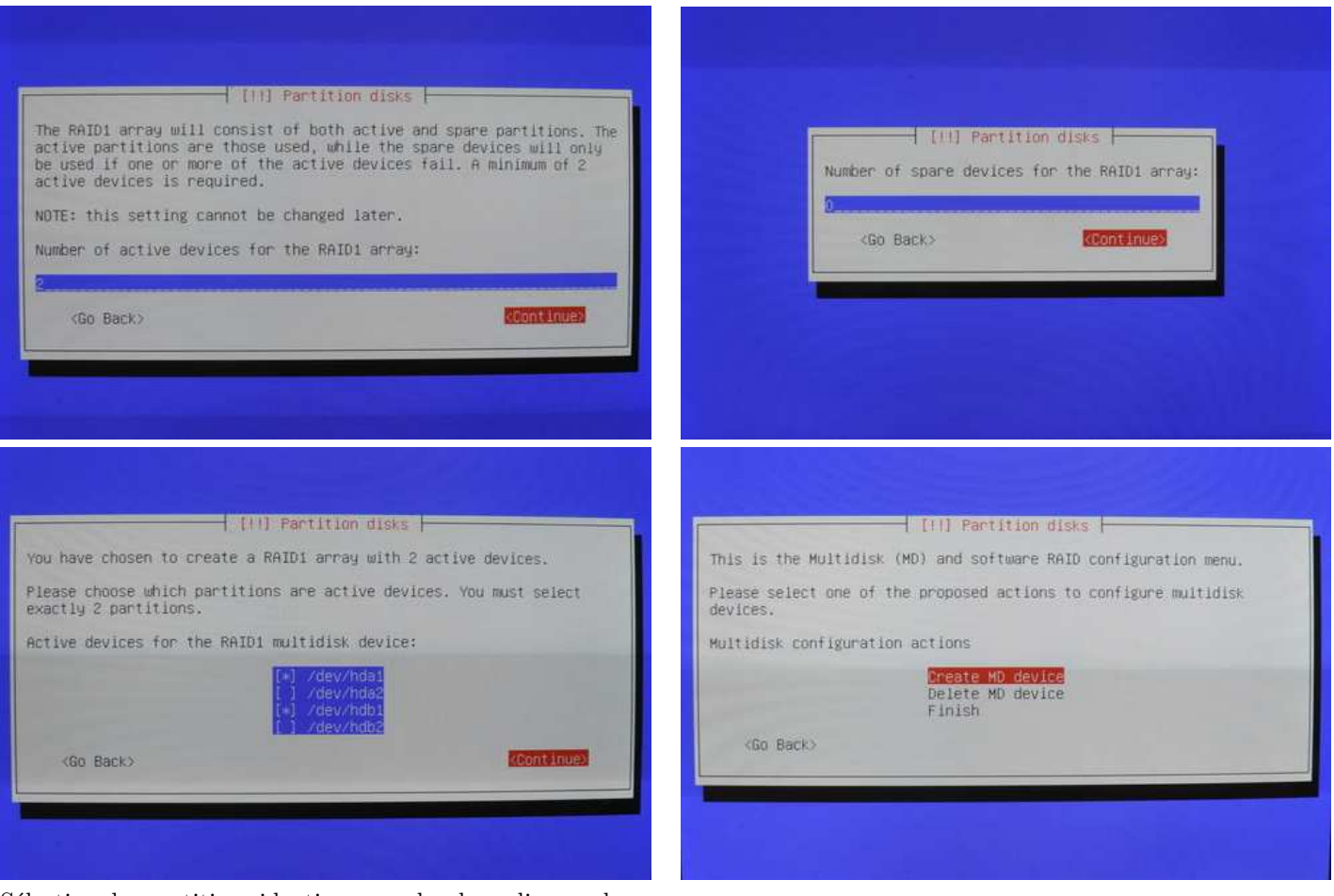

Sélection des partitions identiques sur les deux disques durs, paire à paire. Lors de la création du second volume RAID, seuls les deux autres seront proposés.

- 5. Reprendre la procédure 4 (à partir du *Create MD device*) en sélectionnant cette fois ci les deux partitions identiques restantes
- 6. Terminer la configuration du RAID :

| [[1] Partition disks                                     |
|----------------------------------------------------------|
| is the Multidisk (MD) and software RAID configuration me |
| e select one of the proposed actions to configure multid |
| disk configuration actions                               |
| Create MD device<br>Delete MD device<br>Finish           |
| Go Back>                                                 |

#### 2.2.3 Systèmes de fichier des partitions

1. Définir le système de fichiers du premier périphérique RAID 1 (boot) comme étant de l'ext3 :

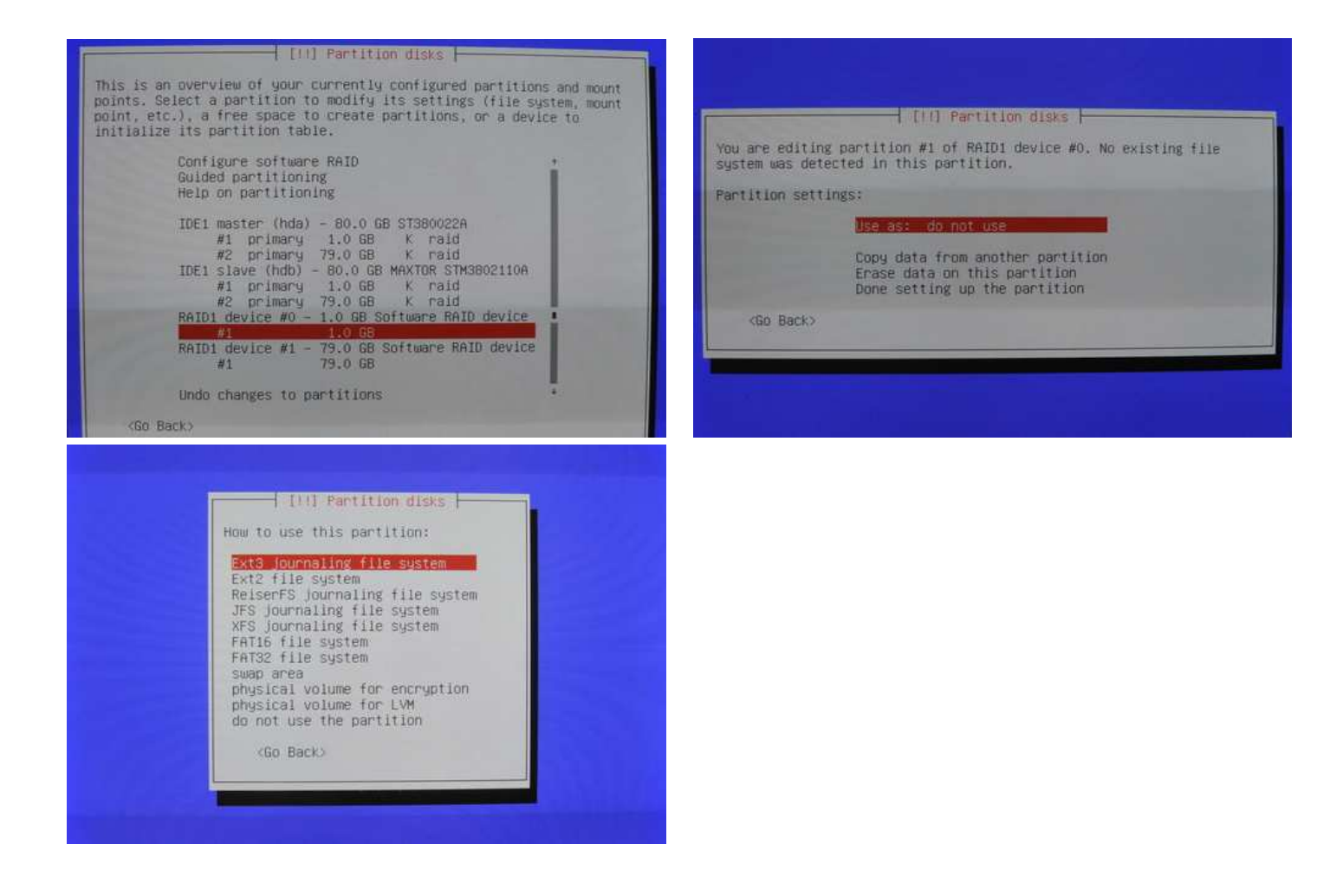

2. Reprendre la procédure en 1 pour définir le système de fichier du second périphérique raid comme étant l'équivalent d'un volume LVM (physical volume for LVM)

## 2.3 Partitionnement avec LVM

## 2.3.1 Préambule

Le système de fichiers LVM permet de créer des partitions logiques sur une seule partition physique (de type LVM). A l'inverse des partitions physiques, ces partitions seront très aisément modulables par la suite. Il sera ainsi aisé d'en redimensionner pour en recréer de nouvelles, et c'est principalement pour cet intérêt qu'elles seront utilisées.

Avant de créer une partition logique, il faut créer un groupe logique (volume group ou encore vg). L'intérêt de tels groupes et de pouvoir créer des partitions logiques à cheval sur deux partitions physiques de type LVM (physical volume, ou encore pv), possibilité qui ne sera pas exploitée. Au sein d'un groupe, il est alors possible de créer des partitions logiques (logic volume ou encore lv).

Lors de l'étape précédente, indiquer le système de fichiers LVM pour une des partitions RAID 1 a créé un pv.

## 2.3.2 Création d'un vg

Suivre les miniatures suivantes :

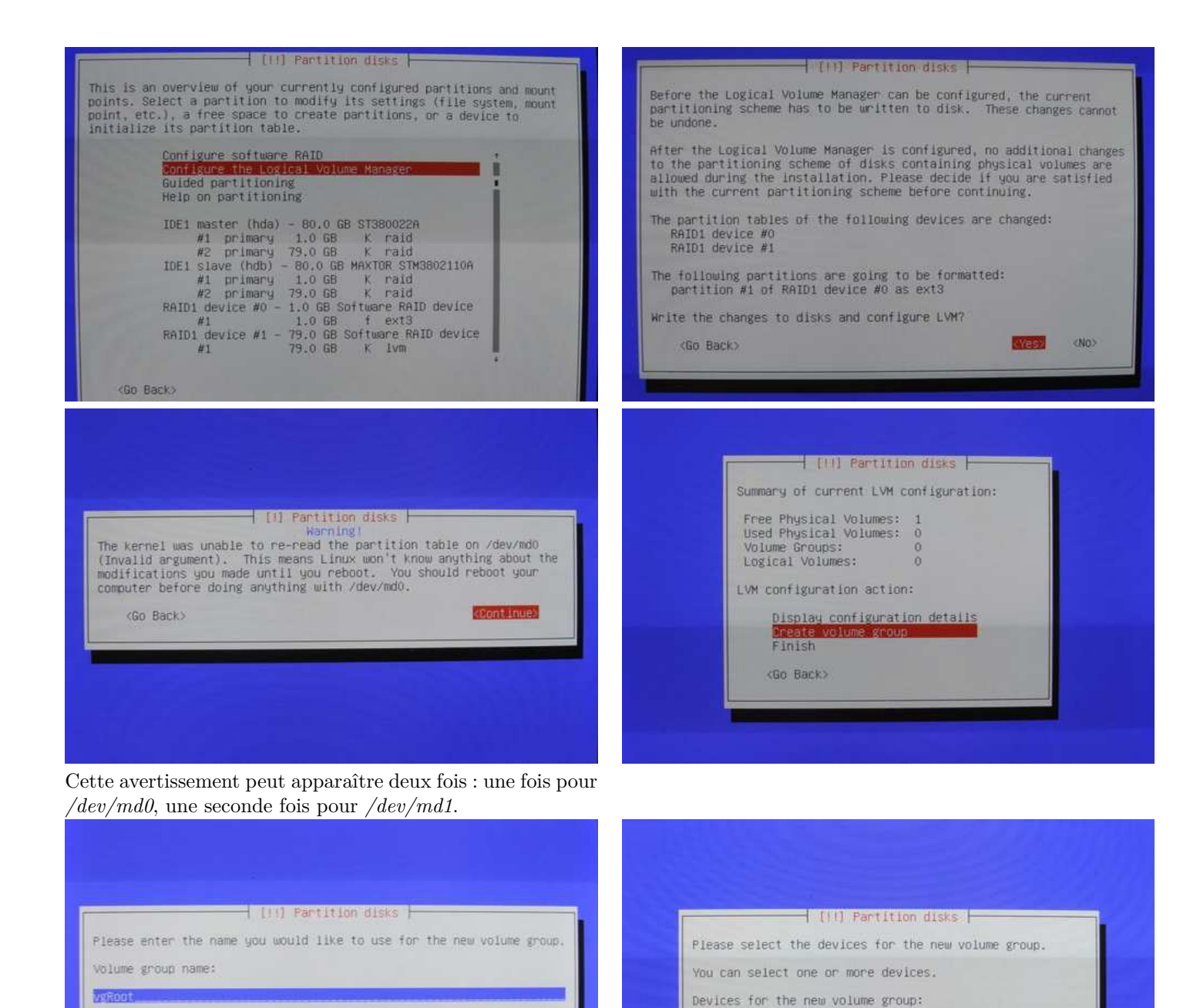

### 2.3.3 Création des lv (partitions)

(Go Back)

1. A partir du menu d'arrivée de l'étape précédente, créer une première partition logique (root, qui correspondra à la racine / du système) :

[\*] /dev/mdi

(Go Back)

(Continue)

(79020HB)

(Continue)

#### CHAPITRE 2. INSTALLATION DU SYSTÈME

|                                                            | 1 [11] Partition disks                                                                  |                |                                                                                                    |
|------------------------------------------------------------|-----------------------------------------------------------------------------------------|----------------|----------------------------------------------------------------------------------------------------|
| Sum                                                        | mary of current LVM configuration:                                                      |                |                                                                                                    |
| Fr<br>Us<br>Vo<br>Lo                                       | ee Physical Volumes: 0<br>ed Physical Volumes: 1<br>lume Groups: 1<br>gical Volumes: 0  |                | Please select the volume group where the new logical volume shou created.                                                                                                    |
| LVM                                                        | configuration action:                                                                   | 1000           | Volume group:                                                                                                    |
|                                                            | Display configuration details<br>Create logical volume<br>Delete volume group<br>Finish |                | VYRoot (79016MB)<br><go back=""></go>                                                                                                    |
|                                                            | <go back=""></go>                                                                       |                |                                                                                                    |
|                                                            |                                                                                         |                |                                                                                                    |
|                                                            |                                                                                         |                |                                                                                                    |
|                                                            |                                                                                         |                |                                                                                                    |
|                                                            |                                                                                         |                |                                                                                                    |
|                                                            |                                                                                         |                |                                                                                                    |
|                                                            |                                                                                         |                |                                                                                                    |
|                                                            |                                                                                         |                |                                                                                                    |
|                                                            |                                                                                         |                |                                                                                                    |
|                                                            |                                                                                         |                | [11] Partition disks                                                                                                    |
|                                                            | [11] Partition disks                                                                    |                | [11] Partition disks                                                                                                    |
| lease enter                                                | [11] Partition disks                                                                    | he new logical | III] Partition disks<br>Please enter the size of the new logical volume. The size may<br>entered in the following formats: 10K (Klichytes), 10M (Megaby                                                                                                    |
| lease enter<br>olume.                                      | ↓ [11] Partition disks ↓<br>the name you would like to use for t                        | he new logical | Please enter the size of the new logical volume. The size may<br>entered in the following formats: 10K (Kilobytes), 10M (Megaby<br>10G (Gigabytes), 10T (Terabytes). The default unit is Megabyte                                                                                                    |
| lease enter<br>olume.<br>ogical volum                      | │ [+!] Partition disks ↓<br>the name you would like to use for t<br>e name:             | he new logical | [(()] Partition disks<br>Please enter the size of the new logical volume. The size may<br>entered in the following formats: 10K (Kilobytes), 10M (Megaby<br>10G (Gigabytes), 10T (Terabytes). The default unit is Megabyte<br>Logical volume size:                                                       |
| lease enter<br>olume.<br>ogical volum                      | ☐ [11] Partition disks<br>the name you would like to use for the name:                  | he new logical | [(1] Partition disks<br>Please enter the size of the new logical volume. The size may<br>entered in the following formats: 10K (Kilobytes), 10M (Megaby<br>10G (Gigabytes), 10T (Terabytes). The default unit is Megabyte<br>Logical volume size:                                                        |
| lease enter<br>olume.<br>ogical volum<br>Oot               | ☐ [11] Partition disks<br>the name you would like to use for the name:                  | he new logical | [(1] Partition disks         Please enter the size of the new logical volume. The size may entered in the following formats: 10K (Kitobytes), 10M (Megaby 10G (Gigabytes), 10T (Terabytes). The default unit is Megabyte Logical volume size:         SGB                                                |
| lease enter<br>olume.<br>ogical volum<br>Oot.<br>(Go Back) | III] Partition disks<br>the name you would like to use for th<br>e name:                | he new logical | I(I) Partition disks         Please enter the size of the new logical volume. The size may entered in the following formats: 10K (Kilobytes), 10M (Megaby 10G (Gigabytes), 10T (Terabytes). The default unit is Megabyte Logical volume size:         Logical volume size:         GGE <go back=""></go> |
| lease enter<br>olume.<br>ogical volum<br>Oot.<br>(Go Back) | [11] Partition disks  <br>the name you would like to use for th<br>e name:              | he new logical | I(I) Partition disks         Please enter the size of the new logical volume. The size may entered in the following formats: 10K (Kilobytes), 10M (Megaby 10G (Gigabytes), 10T (Terabytes). The default unit is Megabyte Logical volume size:         Logical volume size:         GGE <go back=""></go> |
| tlease enter<br>olume.<br>ogical volum<br>(Go Back)        | [11] Partition disks<br>the name you would like to use for th<br>e name:                | he new logical | I(I) Partition disks         Please enter the size of the new logical volume. The size may entered in the following formats: 10K (Kilobytes), 10M (Megaby 10G (Gigabytes), 10T (Terabytes). The default unit is Megabyte Logical volume size:         Logical volume size:         GGE <go back=""></go> |
| lease enter<br>olume.<br>ogical volum<br>(Go Back)         | [11] Partition disks<br>the name you would like to use for the<br>e name:               | he new logical | III) Partition disks         Please enter the size of the new logical volume. The size may entered in the following formats: 10K (Kilobytes), 10M (Megaby 10G (Bigabytes), 10T (Terabytes). The default unit is Megabyte Logical volume size:         Logical volume size:         SGB <go back=""></go> |

- 2. Reprendre la procédure en 1 avec chacune des partitions à créer (même dans le cas de gros disques, la taille des cinq premières partitions est largement suffisante) :
  - root d'une taille de 5GB (déjà créée)
  - home d'une taille de 1GB
  - tmp d'une taille de 1GB
  - swap d'une taille de 1GB
  - var d'une taille de 5GB
  - var\_lib\_vservers de la taille restante (valeur par défaut proposée)

**NOTE** : Dans le cadre d'une *reprise d'activités*, c'est également le moment opportun pour créer les différentes partitions correspondantes au VServers (technologie qui sera abordée par la suite) qui seront recréés lors de la procédure de restauration automatique. Nommer les partitions selon le format var\_lib\_vservers\_nom.

3. Le résultat devrait ressembler à ceci :

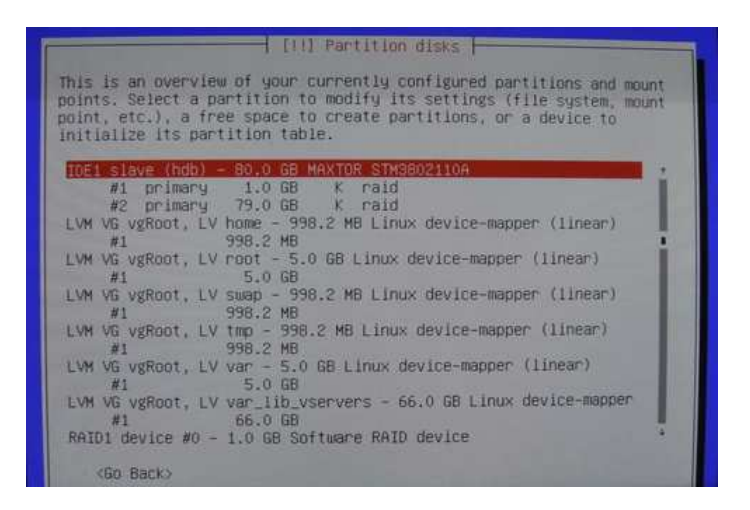

#### 2.3.4 Systèmes de fichiers et points de montage des lv

1. Pour chacun des lv créés, il faut définir un système de fichier et le point de montage dans le système qui lui correspondra :

| [11] Partition disks                                                                                                    |                                                                                                    |
|----------------------------------------------------------------------------------------------------|----------------------------------------------------------------------------------------------------|
| This is an overview of your currently configured partitions and mount<br>points. Select a partition to modify its settings (file system, mount<br>point, etc.), a free space to create partitions, or a device to<br>initialize its partition table.                                                                                                    | [11] Partition disks                                                                                                    |
| <pre>#2 primary 79.0 GB K raid<br/>WM VG vgRoot, LV home - 398.2 MB Linux device-mapper (linear)<br/>#1 938.2 MB<br/>LVM VG vgRoot, LV swap - 998.2 MB Linux device-mapper (linear)<br/>#1 938.2 MB<br/>LVM VG vgRoot, LV swap - 998.2 MB Linux device-mapper (linear)<br/>#1 938.2 MB<br/>LVM VG vgRoot, LV twp - 938.2 MB Linux device-mapper (linear)<br/>#1 5.0 GB<br/>LVM VG vgRoot, LV var - 5.0 GB Linux device-mapper (linear)<br/>#1 5.0 GB<br/>LVM VG vgRoot, LV var_lib_vservers - 66.0 GB Linux device-mapper<br/>#1 5.0 GB<br/>LVM VG vgRoot, LV var_lib_vservers - 66.0 GB Linux device-mapper<br/>#1 5.0 GB<br/>RAIDI device #0 - 1.0 GB Software RAID device<br/>#1 1.0 GB F ext3<br/>RAIDI device #1 - 75.0 GB Software RAID device<br/>*</pre> | You are editing partition #1 of LVM VG vgRoot, LV home. No existing file system was detected in this partition. Partition settings:  Set as: do not use Copy data from another partition Erase data on this partition Done setting up the partition (Go Back)                                                                                                    |
| IIII Partition disks<br>How to use this partition:<br><b>At3 Journaling file system</b><br>Ext2 file system<br>ReiserFS Journaling file system<br>JFS Journaling file system<br>FAT16 file system<br>FAT16 file system<br>Swap area<br>physical volume for encryption<br>do not use the partition<br><go back=""></go>                                                                                                    | [11] Partition disks         You are editing partition #1 of LVM VG vgRoot, LV home. No existing file system was detected in this partition.         Partition settings:         Use as:       Ext3 journaling file system         Mount point:       none         Mount options:       defaults         Label:       none         Reserved blocks:       5%         Typical usage:       standard         Copy data from another partition         Erase data on this partition         Wide Back> |

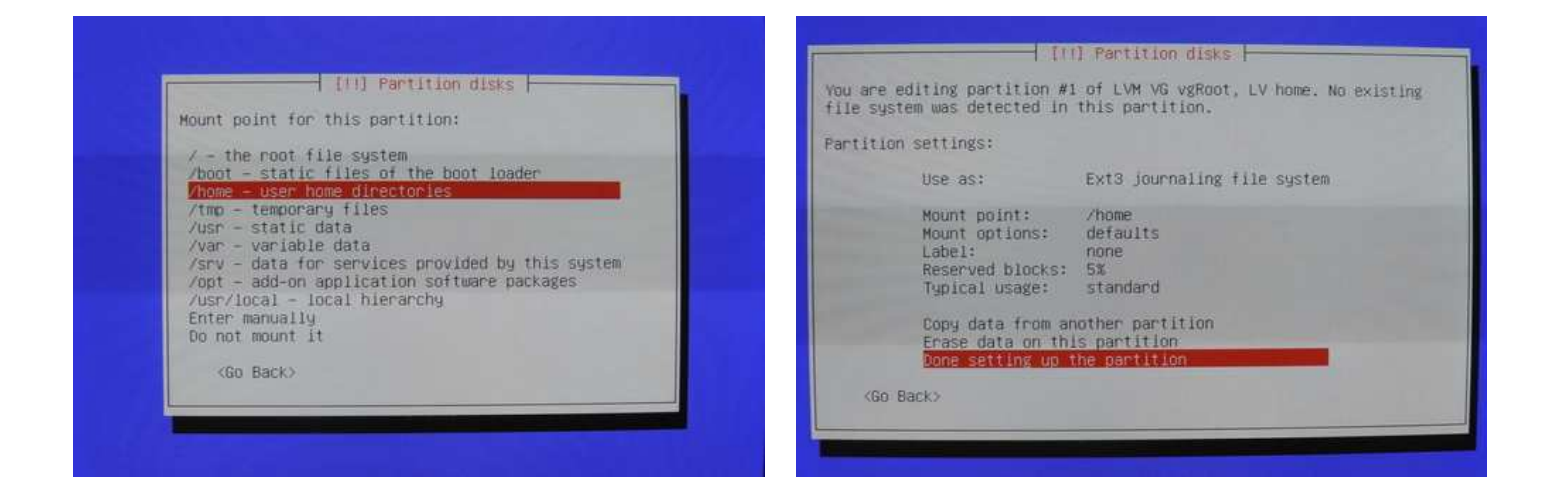

- 2. Reprendre la procédure en 1 pour chacune des partitions/lv (dans l'ordre d'apparition) :
  - home de type ext3 à monter sur /home (déjà fait)
  - root de type ext3 à monter sur /
  - swap de type swap area, sans point de montage
  - tmp de type ext2 à monter sur /tmp
  - var de type ext3 à monter sur /var
  - var\_lib\_vservers de type ext3 à monter sur /var/lib/vservers (choisir Enter manually tout en bas pour écrire le chemin)

**NOTE** : Dans le cadre d'une *reprise d'activités*, configurer les partitions supplémentaires avec les points de montage /var/lib/vservers/nom.

## 2.4 Point de montage du boot et validation

Attribuer le point de montage de la seconde partition RAID 1 à /boot et finaliser le partitionnement :

| This is an overview of your currently configured partitions and mount<br>points. Select a partition to modify its settings (file system, mount<br>point, etc.), a free space to create partitions, or a device to<br>initialize its partition table.                                                                                                    | You are editing partition #1 of RAID1 device #0. This partition is<br>formatted with the Ext3 Journaling file system. All data in it WILL<br>BE DESTROYED!                                                                                                    |
|----------------------------------------------------------------------------------------------------|----------------------------------------------------------------------------------------------------|
| <pre>#1 5.0 GB f ext3 /<br/>LVM VG vgRoot, LV Swap - 998.2 MB Linux device-mapper (linear)<br/>#1 998.2 MB f swap Swap<br/>LVM VG vgRoot, LV tmp - 958.2 MB Linux device-mapper (linear)<br/>#1 998.2 MB f ext2 /tmp<br/>LVM VG vgRoot, LV var - 5.0 GB Linux device-mapper (linear)<br/>#1 5.0 GB f ext3 /var<br/>LVM VG vgRoot, LV var_lib_vservers - 66.0 GB Linux device-mapper<br/>#1 66.0 GB f ext3 /var<br/>LVM VG vgRoot, LV var_lib_vservers - 66.0 GB Linux device-mapper<br/>#1 100 GB f ext3 /var<br/>LVM VG vgRoot, LV var_lib_vservers - 66.0 GB Linux device<br/>#1 100 GB f ext3 /var<br/>LVM VG vgRoot, LV var_lib_vservers - 66.0 GB Linux device<br/>#1 100 GB f ext3 /var<br/>RAIDI device #0 - 1.0 GB Software RAID device<br/>#1 79.0 GB x ivm<br/>Undo changes to partitions<br/>Finish partitioning and write changes to disk *</pre> | Partition settings:<br>Use as: Ext3 journaling file system<br>Format the partition: yes, format it<br>Mount point: none<br>Mount options: defaults<br>Copy data from another partition<br>Erase data on this partition<br>Done setting up the partition<br>KBO Back> |

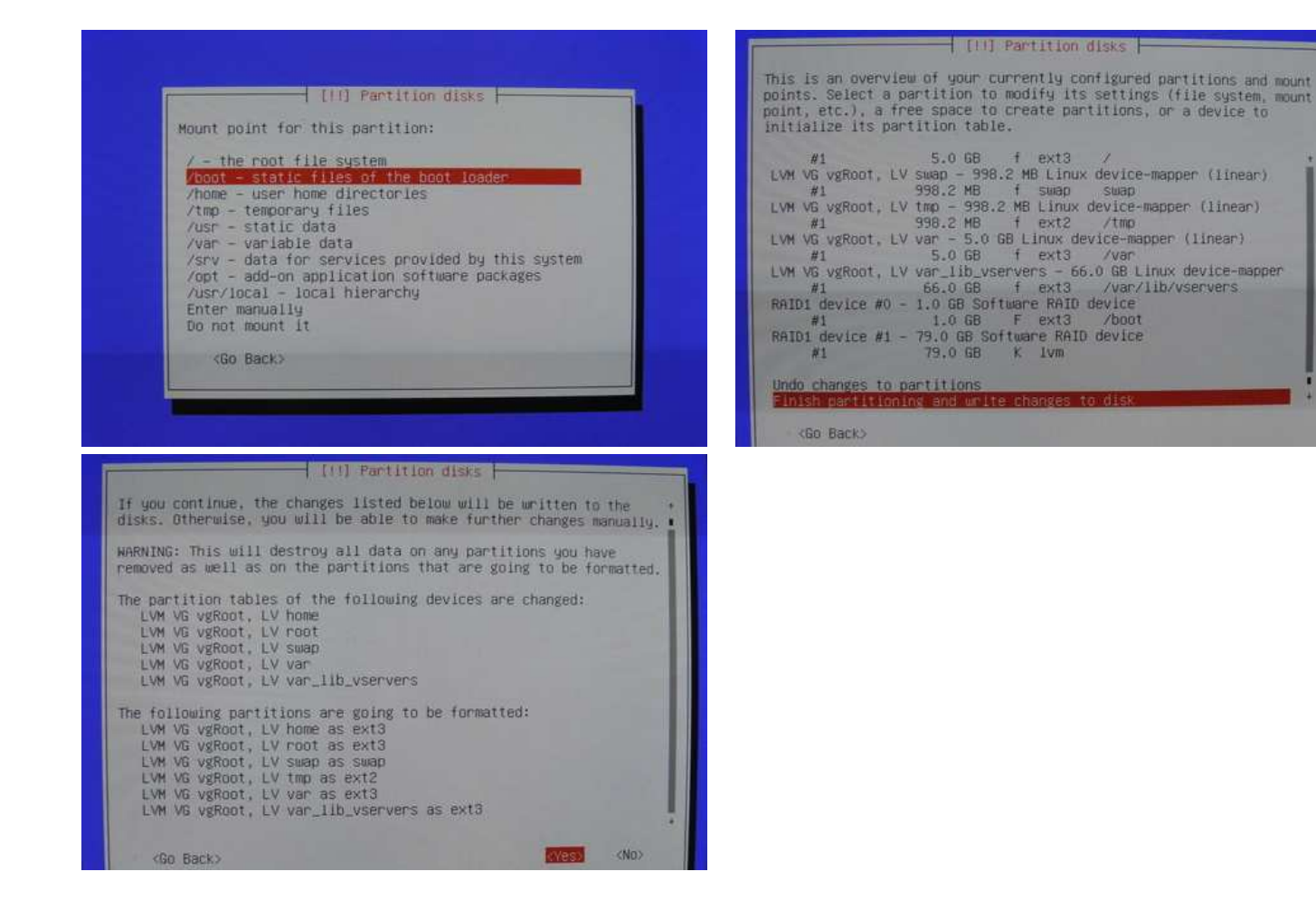

## 2.5 Dessert

La suite se fait tout seul :

- Mot de passe d'une vingtaine de caractères pour root
- Création d'un utilisateur aux dont le mot de passe importe peu
- Dépôts de paquets en France, miroir ftp2.fr.debian.org
- Pas de HTTP Proxy
- Participation au *Popularity Contest* (parce que le *popcon* c'est cool)
- Ne rien cocher, pas même le système de base :

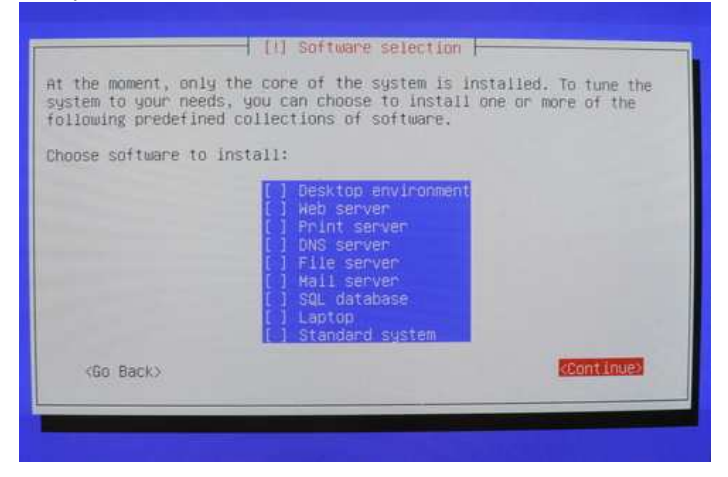

- Et bien entendu, installation de Grub

- Enjoy!: o)

## 3. Configuration du système

## 3.1 Installation et configuration de SSH

```
Exécuter :
```

apt-get install ssh

Points remarquables de la configuration (/etc/ssh/sshd\_config) :

Port 42 ListenAddress 192.168.0.200

PermitRootLogin no PasswordAuthentication no AuthorizedKeysFile %h/.ssh/authorized\_keys

AllowUsers auk

Le port SSH sera le port 42, et l'accès ne sera possible que pour l'utilisateur **auk**, à l'aide d'une clé SSH. Préciser l'IP du serveur, même si il ne possède qu'une carte réseau, a son importance par rapport à la suite de la configuration. Le fichier complet est disponible en annexe D.

Relancer le serveur :

/etc/init.d/ssh restart

Importer une clé publique pour auk (éventuellement par clé USB) :

```
su auk
mkdir /home/auk/.ssh
wget -0 -\
http://julien.vaubourg.com/files/julienVaubourg_sshKey.pub > /home/auk/.ssh/authorized_keys
```

Profiter de l'occasion pour supprimer le mot de passe de **auk** (qui rendra ainsi impossible l'utilisation de cet utilisateur sans passer par l'accès SSH) :

passwd auk -d

Fermer la session et se connecter au serveur depuis son canapé pour la suite de la configuration.

Pour ce faire, ajouter à son .ssh/config :

Host 1mv

```
HostName lemanchotvolant.com
User auk
Port 42
IdentityFile %h/.ssh/id_dsa_ju
```

Puis :

ssh lmv su

Ou bien directement :

```
ssh -p 42 -i .ssh/id_dsa_ju auk@lemanchotvolant.com
su
```

## 3.2 Configuration de base

#### 3.2.1 Adresse statique

Attribuer une adresse statique au serveur :

sed\

```
's/iface eth0 inet dhcp/iface eth0 inet static\naddress 192.168.0.200\nnetmask 255.255.255.0/'\
-i /etc/network/interfaces
```

Dans le cas du routeur D-Link DIR-300, il n'est plus possible de se connecter en local au serveur depuis l'IP publique si l'IP privée du serveur n'a pas été attribuée par DHCP. Toutefois, si le système est dépendant du DHCP, il arrive parfois que la réponse de celui-ci arrive après que le service SSH soit lancé. Et parce que SSH écoute sur une adresse explicite (voir plus bas), il échouera au démarrage si cela se produit. Ainsi, pour ne pas avoir à gérer deux méthodes de connexions au serveur selon que l'on soit en local ou à distance, et pour n'avoir aucun risque de se retrouver à plusieurs kilomètres du serveur lorsque le SSH plantera au redémarrage, il peut être utile de forcer un DHCP — inutile — après que SSH se soit lancé en prenant en compte l'adresse définie statiquement. On prendra gare à indiquer au routeur d'attribuer toujours la même adresse IP à la carte réseau du serveur, afin que le DHCP ne change rien à la configuration.

Le script se trouve en annexe C.

Pour l'installer, le placer dans /etc/init.d/ puis exécuter :

chmod +x /etc/init.d/dhcp
update-rc.d dhcp defaults

#### 3.2.2 Vérifier l'installation

Pour vérifier que le RAID est bien fonctionnel et qu'un disque dur n'a pas failli :

```
# cat /proc/mdstat
Personalities : [raid1]
md1 : active raid1 hda2[0] hdb2[1]
            77168128 blocks [2/2] [UU]
md0 : active raid1 hda1[0] hdb1[1]
            979840 blocks [2/2] [UU]
unused devices: <none>
```

Pour faire le point sur les partitions  $\tt LVM$  :

| # | 1/5                         |        |        |         |              |                |         |
|---|-----------------------------|--------|--------|---------|--------------|----------------|---------|
|   | LV                          | VG     | Attr   | LSize   | Origin Snap% | Move Log Copy% | Convert |
|   | home                        | vgRoot | -wi-ao | 952.00M |              |                |         |
|   | root                        | vgRoot | -wi-ao | 4.66G   |              |                |         |
|   | swap                        | vgRoot | -wi-ao | 952.00M |              |                |         |
|   | tmp                         | vgRoot | -wi-ao | 952.00M |              |                |         |
|   | var                         | vgRoot | -wi-ao | 4.66G   |              |                |         |
|   | <pre>var_lib_vservers</pre> | vgRoot | -wi-ao | 61.49G  |              |                |         |
|   |                             |        |        |         |              |                |         |

3.2.3 Utilitaires de base

# 1...

```
apt-get install less vim apt-file apt-file update
```

### **3.3** Répertoire de scripts

Créer un répertoire */root/bin*, et l'ajouter au PATH afin que ses scripts soient visibles parmi les commandes du système :

```
mkdir /root/bin
echo 'PATH="$PATH:/root/bin"' >> /root/.bashrc
source /root/.bashrc
```

Ne pas oublier d'y rendre les scripts exécutables, au fur et à mesure des ajouts :

chmod +x /root/bin/\*

## 3.4 Fichier hosts

Pour la suite de ce document (et pour l'administration en général), il sera plaisant de pouvoir utiliser des noms de domaine plutôt que des adresses IP. Ainsi, il faudra veiller à maintenir le fichier /etc/hosts régulièrement à jour. Il accueillera les différentes adresses des différents serveurs qui seront installés par la suite.

```
echo -e '\n\
192.168.0.200\tHOST\n\
192.168.0.201\tWW\n\
192.168.0.202\tSWSSH\n\
192.168.0.203\tSVN\n\
192.168.0.204\tDB' >> /etc/hosts
# >> /var/lib/vservers/NOM/etc/hosts dans le cas des VServers (pour la suite)
```

Les équivalents noms de domaine ne seront utilisés que dans les cas où leur utilisation ne peut pas poser de problème. Ainsi, ils seront utilisés pour définir des règles iptables (puisque netfilter n'enregistrera que les IP — sauf pour les règles de prerouting) ou des connexions SSH mais pas pour la configuration du serveur web ou des serveurs SSH (qui planteront en cas de problème dans la résolution DNS), par exemple.

Ce fichier sera à recopier dans les différents futurs serveurs (selon le niveau de sécurité à respecter, ce type d'information n'étant pas anodin).

## 3.5 Firewall

#### 3.5.1 Politique iptables

La politique de **netfilter** pour ses principales **tables** sera de ne pas laisser passer les paquets pour qui il n'y a pas une règle qui ait été définie qui les implique directement. Avant de définir les politiques restrictives qui couperaient immédiatement la session SSH, il faut définir quelques règles de base.

Autorisation de la connexion SSH qui sert à se connecter au serveur à distance :

```
iptables -A INPUT -p tcp -d HOST --dport 42 -j ACCEPT
```

Autorisation automatique des réponses des connexions persistantes (principales évolutions de **iptables** par rapport à son ancêtre **ipchains**) :

```
iptables -m state -A INPUT --state RELATED,ESTABLISHED -j ACCEPT iptables -m state -A OUTPUT --state RELATED,ESTABLISHED -j ACCEPT
```

Politique par défaut pour tous les autres cas de figure (plus rien ne passe) :

iptables -P INPUT DROP iptables -P OUTPUT DROP iptables -P FORWARD DROP

Ajoutons la possibilité de faire du DNS :

iptables -A OUTPUT -p udp --dport 53 -j ACCEPT iptables -A OUTPUT -p tcp --dport 53 -j ACCEPT

Autrefois il aurait été possible de restreindre le protocole à l'UDP pour ce type de règle. Malheureusement, la nouvelle norme DNS qui se met en place au niveau mondial et qui deviendra très vite exclusive fonctionne avec TCP. Ainsi, ce type de règle pourrait permettre à un intrus d'ouvrir une connexion SSH sur un serveur distant écoutant sur le port 53. Pour être rigoureux, il faudrait ajouter l'option -d avec l'adresse des serveurs DNS.

Enfin, afin de pouvoir utiliser **apt** pour la suite des installations, il faut autoriser les téléchargement sur les serveurs Debian. Pour plus de commodité, tous les accès web seront autorisés (depuis le système principale, comme depuis les serveurs qui seront hébergés) :

iptables -A OUTPUT -p tcp --dport 80 -j ACCEPT

Cette règle devra absolument être supprimée, une fois le serveur réellement en production :

iptables -D OUTPUT -p tcp --dport 80 -j ACCEPT

Pour visualiser les règles et politiques en cours :

 Voir les règles avec les noms de domaine et le type de service standard associé aux ports (correspondance avec /etc/services) :

iptables -L

```
- Sans les correspondances :
```

iptables -nL

- Voir les règles de prerouting :

iptables -t nat -nL PREROUTING

#### 3.5.2 Restauration des règles iptables

Afin que cette politique ainsi que les prochaines règles qui seront définies perdurent à chaque redémarrage du serveur, il est essentiel de maintenir un fichier de sauvegarde à jour et d'ajouter un service au système.

Sauvegarde des règles :

```
iptables-save > /etc/firewall-rules
```

Le fichier du service est disponible en annexe E.

Pour l'installer, le placer dans /etc/init.d/ puis exécuter :

```
chmod +x /etc/init.d/firewall
update-rc.d firewall defaults
```

## 3.6 Sauvegardes incrémentales journalières

Brancher le disque dur externe et l'ajouter dans le fstab afin qu'il soit monté automatiquement :

```
mkdir /media/data
echo '/dev/sda1 /media/data ext3 defaults 0 2' >> /etc/fstab
mount /media/data
```

Installer rdiff-backup :

apt-get install rdiff-backup

Copier le script disponible en annexe F dans le dossier /root/bin, puis exécuter :

```
chmod +x /root/bin/backup
echo '0 3 * * * root /root/bin/backup 2>> /var/log/backups.log' > /etc/cron.d/backups
```

Tous les jours à trois heures du matin, rdiff-backup fera une sauvegarde incrémentale du système sur le disque dur externe, via le répertoire */media/data/rdiffBackup*.

### 3.7 Fail2ban

Fail2ban repère le nombre de tentatives de connexions infructueuses à SSH pour une même adresse IP en consultant les logs. Si une IP échoue plus de n fois, il crée une règle iptables pour lui interdire l'accès, rendant automatiquement infructueuse toute nouvelle tentative.

Installation :

apt-get install fail2ban

Configuration :

cp /etc/fail2ban/jail.{conf,local}

Dans /etc/fail2ban/jail.local, au niveau de la section [ssh], remplacer par :

```
[ssh]
enabled = true
port = 42
filter = sshd
logpath = /var/log/auth.log
maxretry = 6
[ssh-vservers]
enabled = true
port = 2280,443
filter = sshd
logpath = /var/lib/vservers/*/var/log/auth.log
maxretry = 6
```

La section [ssh-vservers] trouvera tout son sens dans la suite de ce document. Penser par la suite à y changer les ports en fonction des adaptations et des ajouts.

Relancer le service :

/etc/init.d/fail2ban restart

## 3.8 Les VServers

Le chapitre suivant sera consacré à ceux-ci. En attendant plus d'explications, il faut préparer le système à les accueillir. Le projet prévoit un patch du noyau ainsi qu'une collection d'outils à installer.

Installation du nouveau noyau et des outils VServers :

```
echo -e "deb http://ftp.debian.org/debian/ testing main" >> /etc/apt/sources.list
echo -e\
"Package: linux-image\nPin: release o=Debian,a=testing,l=Debian\nPin-Priority: 990\n\n"\
"Package: *\nPin: release o=Debian,a=stable,l=Debian\nPin-Priority: 700" > /etc/apt/preferences
apt-get update
apt-get install linux-image-2.6.32-vserver-686 util-vserver
```

Pour une étanchéité parfaite entre les VServers et éventuellement pour imposer des mesures de quotas par la suite, il est conseillé d'activer le tagging xid qui consiste à rajouter un drapeau sur chaque fichier ou processus lancé depuis un VServer. Ainsi, en cas d'escalade de l'arborescence, le pirate ne pourra ni voir ni toucher les fichiers qui ne portent pas le même drapeau et qui ne concernent donc pas le VServer depuis lequel il est connecté.

Exécuter :

```
sed 's/\(\/var\/lib\/vservers\/\?[ \t]*ext3[ \t]*defaults\)/\1,tag/' -i /etc/fstab
```

Pour information, voici comment *taguer* des fichiers a posteriori :

Redémarrer pour prendre en compte le nouveau noyau et remonter la partition :

reboot

## 4. Un serveur de serveurs

### 4.1 Préambule : la virtualisation par containers

La virtualisation est une technologie permettant de faire fonctionner plusieurs systèmes d'exploitation simultanément sur une même machine. La virtualisation par containers — par opposition à la virtualisation assistée par matériel ou la paravirtualisation — a la particularité de faire partager un noyau unique entre le système principal<sup>1</sup> et les différents systèmes hébergés<sup>2</sup>. L'accumulation des systèmes sur la machine ne nécessite donc pas une escalade des ressources nécessaires, mais restreint les systèmes hébergés aux distributions GNU/Linux, utilisant un noyau standard.

Le système GNU/Linux utilisé sera celui de Debian, aussi bien pour le système hôte que les systèmes hébergés. La projet utilisé pour virtualiser les systèmes est Linux-VServers<sup>3</sup>.

### 4.2 Un container par service

Afin d'assurer l'étanchéité entre les services, un service sera équivalent à un container (donc un système GNU/Linux virtualisé). Les containers sont plus solides que des **chroots** et assurent l'impossibilité technique de pouvoir atteindre les ressources liées aux autres services, ainsi que le système principal et le matériel. En cas d'intrusion, seules les données concernant le service infiltré seront mises en péril. Dans la mesure ou réussir à pénétrer le système hôte permettrait de compromettre l'intégralité des services et du matériel, il est impératif qu'aucun service ne tourne dessus, afin de réduire au maximum les risques de failles.

Le schéma 4.1 représente la manière dont un utilisateur va accéder aux différents services depuis Internet. Les adresses IP sont précisées pour pointer du doigt le passage de l'adresse publique aux adresses privées et le fait que les containers sont accessibles directement par le réseau sans — en apparence seulement — passer par la machine hôte. Trois services sont mis en scène afin d'illustrer leur accès, chacun de ces services ayant un port attribué. Ce schéma représente les cas les plus classiques, dénués de difficulté de conception. Cette façon de fonctionner est toutefois la base de toute la conception du serveur. Il y a donc quatre systèmes Debian installés, avec un système hôte pour trois systèmes virtualisés, et une seule machine. Le routeur en question est un routeur D-Link DIR-300, faisant lui-même office de pare-feu.

### 4.3 Netfilter, ce dealer

Netfilter est le pare-feu du noyau Linux, et s'utilise à travers ses outils **iptables**. Il servira en tant que pare-feu bien sûr, mais surtout en tant que *switcheur*. Ainsi, en fonction du port d'arrivé sur la machine, il *préroutera* les paquets vers l'interface réseau virtuelle qui est attribuée au container à qui il est destiné. Sa politique par défaut, pour ses principales tables est l'interception des paquets. Chaque cas d'accès possible au serveur, aux containers, ou entre les containers sera donc défini par des règles spécifiques.

Chaque création de VServer, et donc de service spécifique, entraînera l'ajout de nouvelles règles iptables.

<sup>&</sup>lt;sup>1</sup>Le *host*, ou encore le dom0 si on emprunte le jargon de Xen.

<sup>&</sup>lt;sup>2</sup>Les guests ou encore les dom U.

<sup>&</sup>lt;sup>3</sup>http://linux-vservers.org

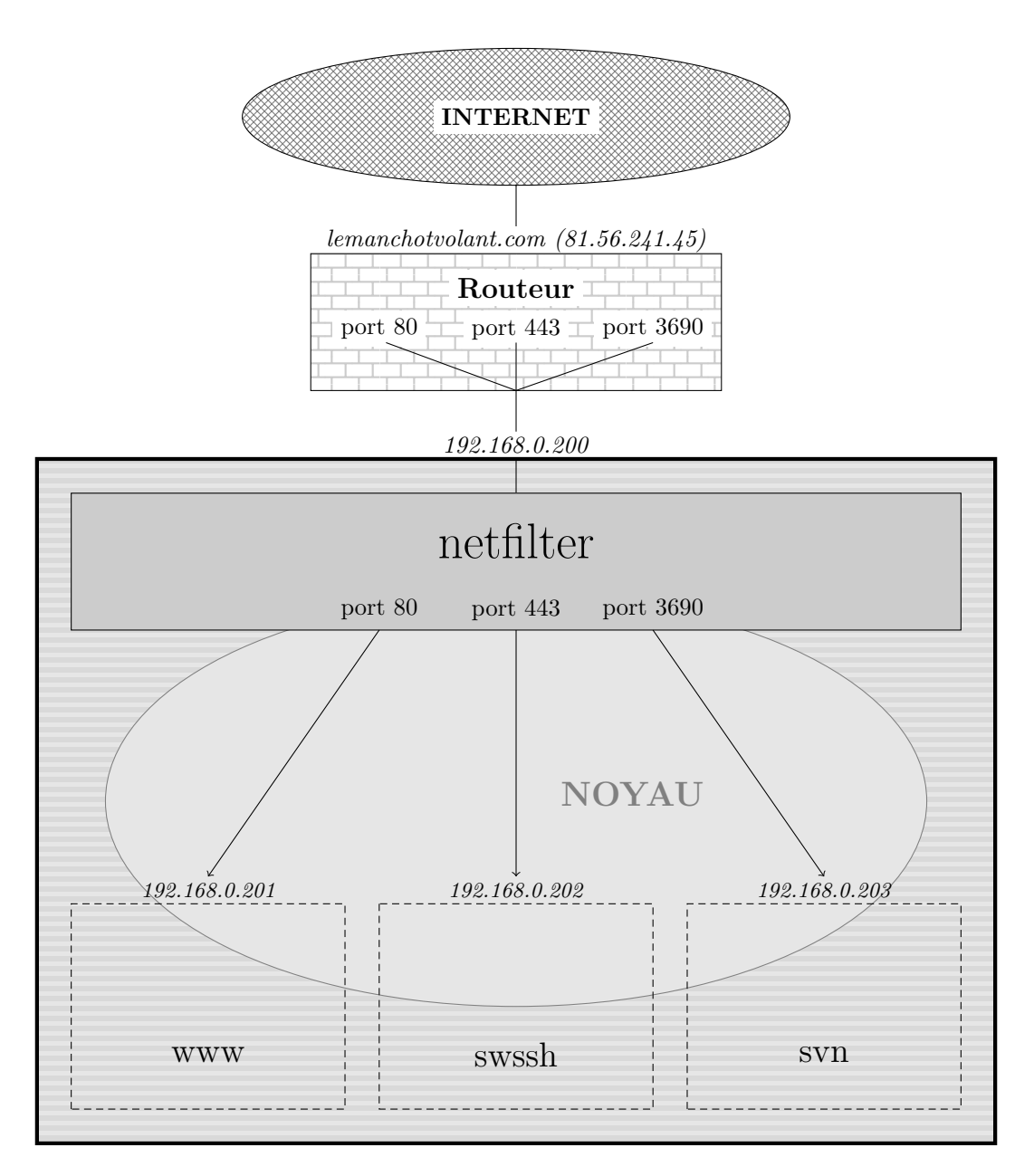

FIG. 4.1 – Organisation de l'accès aux services depuis Internet

## 4.4 Création d'un VServer

### 4.4.1 Partitionnement

Les outils de Linux-VServer permettent de limiter les ressources matérielles pour chaque container. Pour plus de sécurité encore, et pour rendre impossible l'immobilisation du serveur tout entier dans le cas où un container venait à se remplir de façon disproportionnée, il est intéressant de prévoir une partition par container. L'explication du choix initial du système de fichier LVM se révèle ici : à chaque création de container, la partition dédiée à ceux-ci sera fragmentée pour accueillir le nouveau système.

Pour cela, il faut :

- 1. Stopper tous les VServers déjà créés qui ont été lancés (vserver NOM stop)
- 2. Démonter toutes les partitions montées dans la partition des VServers (umount /var/lib/vservers/NOM)

- 3. Démonter la partition des VServers elle-même (umount /var/lib/vservers)
- 4. Lancer un *check* de cette partition, indispensable avant un éventuel redimensionnement (e2fsck /dev/mapper/NOM\_VG-NOM\_LV)
- 5. Redimensionner le système de fichier de la partition des VServers afin de libérer suffisamment d'espace pour la nouvelle partition (resize2fs /dev/mapper/NOM\_VG-NOM\_LV XXG)
- 6. Faire de même avec la partition elle-même (lvresize -L XXG NOM\_VG/NOM\_LV)
- 7. Créer la nouvelle partition (lvcreate -L XXG -n NOM\_LV)
- 8. Créer son système de fichiers (mkfs.ext3 /dev/mapper/NOM\_VG-NOM\_LV)
- 9. Remonter la partition des VServers (mount /var/lib/vservers)
- 10. Créer le dossier du VServer (mkdir /var/lib/vservers/NOM)
- 11. Ajouter le point de montage dans le fichier /etc/fstab
- 12. Remonter toutes les partitions (mount -a)
- 13. Redémarrer tous les VServers (vserver NOM start)

Un script d'automatisation vserverlv-new-partition est disponible en annexe G (à ajouter dans le répertoire de scripts, cf. 3.3).

#### 4.4.2 Installation

Une fois l'étape de partitionnement effectuée, un dossier /var/lib/vservers/nom sur lequel une partition de la taille désirée est montée, est disponible.

Pour créer le VServer de dans :

```
vserver NOM build\
-m debootstrap --context CTX\
--hostname $nom.lemanchotvolant.com\
--interface eth0:192.168.0.CTX/24\
-- -d DEBIAN_VERSION -m http://ftp2.fr.debian.org/debian
```

NOM Nom du dossier qui a été créé précédemment
 CTX Numéro de contexte du VServer : indiquer le dernier décimal de l'adresse IP qui lui sera attribué est une bonne solution

**DEBIAN\_VERSION** lenny, squeeze, sid, etc.

Un script d'automatisation vserverlv-new-install est disponible en annexe H (à ajouter dans le répertoire de scripts, cf. 3.3).

#### 4.4.3 Utilisation

Un VServer peut (doit!) être démarré (start), mais aussi arrêté (stop) ou relancé (restart). Son statut peut être consulté (status).

Pour entrer dans un VServer depuis le système principal (Ctrl-D pour le quitter) :

vserver *NOM* start vserver *NOM* enter

Voir les VServers en cours d'exécution :

#### vserver-stat

Voir tous les processus réels de la machine (tous drapeaux confondus) :

vtop # ou vps

En installant le paquet vserver-debiantools, il est possible d'administrer tous les VServers à la fois :

```
vapt-get --all -- update
vapt-get --all -- install locales
```

#### 4.4.4 Lancement automatique

Par défaut, les VServer ne seront pas lancés au démarrage du système principal.

Pour forcer leur démarrage, exécuter :

```
echo default > /etc/vservers/NOM/apps/init/mark
```

Un script d'automatisation vserver-autoboot est disponible en annexe J, le placer dans le répertoire de scripts (cf. 3.3 pour le créer dans ce VServer).

#### 4.4.5 Procédure complète

Un dernier script d'automatisation permet de lier toutes ces étapes : vserverlv-new-all (annexe ??).

Exemple :

```
vserverlv-new-all -i 192.168.0.201 -n svn -s 5 -v lenny
```

Cet exemple, en plus de compléter la procédure avec l'installation des locales et la mise à jour du système, est l'équivalence des commandes suivantes :

```
ververlv-new-partition -n svn -s 5
vserverlv-new-install -n svn -v lenny -y
vserver-autoboot svn
vserver svn start
```

Aide :

vserverlv-new-all -h

Une aide pour chacun des scripts sous-jacent est accessible de la même façon. Lancer ces scripts sans option offrira la possibilité de saisir les valeurs obligatoires interactivement. Penser à compléter le fichier hosts du VServer (cf. 3.4).

#### 4.4.6 Commandes supplémentaires

#### 4.4.6.1 Renommer un VServer

La commande de l'exemple suivant se chargera de renommer le VServer ainsi que sa partition LVM (annexe K) :

```
vserverlv-rename ANCIEN_NOM NOUVEAU_NOM
```

Aide :

#### 4.4.6.2 Supprimer un VServer

La commande de l'exemple suivant se chargera de supprimer le VServer ainsi que sa partition LVM (annexe L) :

vserverlv-remove NOM

Aide : vserverlv-remove -h

## 5. Serveur de BDD

### 5.1 Création du VServer

Il portera le nom de db et proposera une taille de 5G (adapter les paramètres) :

ververlv-new-all -n db -i 192.168.0.204 -s 5 -v lenny

## 5.2 Installation d'un serveur MySQL

#### 5.2.1 Installation classique

apt-get install mysql-server

Pour autoriser par la suite les connexions à distance, il faut commenter le bind-address du fichier /etc/mysql/my.cnf :

sed '/bind-address[ \t]\*= 127.0.0.1/ s/.\*/#&/' -i /etc/mysql/my.cnf

#### 5.2.2 Restaurer les bases de données

5.2.2.1 A partir de fichiers dump

mysql -u root -p < dump.sql</pre>

Le mot de passe MySQL root a été défini durant l'installation.

Si le fichier *dump.sql* ne contient pas d'instruction de création de la database concernée, il faut l'ajouter (ou la créer manuellement et utiliser mysql -u root lemanchotvolant -p) :

sed 1i"CREATE DATABASE lemanchotvolant;" -i dump.sql
mysql -u root -p < dump.sql</pre>

#### 5.2.2.2 A partir du répertoire /var/lib/mysql

Si le cadre de cette lecture est une réinstallation de serveur, alors il est possible d'utiliser directement les données d'un répertoire /var/lib/mysql. Commencer par l'envoyer sur le répertoire personnel de auk.

Puis, depuis le système principal :

```
rm -r /var/lib/vservers/db/var/lib/mysql
mv /home/auk/mysql /var/lib/vservers/db/var/lib
```

Et depuis le VServer :

```
chown -R mysql:mysql /var/lib/mysql/*
chown root:root /var/lib/mysql/debian-5.0.flag,mysql_upgrade_info
/etc/init.d/mysql restart
```

Une erreur devrait se manifester :

```
/usr/bin/mysqladmin: connect to server at 'localhost' failed
error: 'Access denied for user 'debian-sys-maint'@'localhost' (using password: YES)'
```

L'utilisateur debian-sys-maint est utilisé par MySQL pour les opérations de maintenance. Son mot de passe est généré aléatoirement à l'installation. Ayant écrasé ses informations avec celles de l'ancien serveur, il est donc logique que le mot de passe ne corresponde plus. Malgré l'erreur, le serveur est lancé, en prenant en compte les nouvelles (anciennes) bases, tables, ainsi que les utilisateurs. Il faut récupérer le mot de passe actuel de debian-sys-maint et le mettre à jour dans la base de données.

Une solution radicale consiste à écraser le fichier /etc/mysql/debian.cnf avec celui de l'ancien serveur. Sinon, mettre à jour le mot de passe comme ceci :

```
echo 'GRANT ALL PRIVILEGES ON *.* TO debian-sys-maint@localhost IDENTIFIED BY\
'$(grep password /etc/mysql/debian.cnf | head -n1 | cut -d" " -f3)'\
WITH GRANT OPTION;' >> /tmp/req
```

mysql -u root -p < /tmp/req && rm /tmp/req</pre>

## 5.3 Gestion des utilisateurs

Il est de bon ton de créer un utilisateur rattaché à une base spécifique et ayant éventuellement des droits limités, pour chacun des sites créés. Les utilisateurs seront définis avec un hôte spécifique, évitant ainsi les accès depuis d'autres serveurs qui ne seraient pas légitimes.

Créer l'utilisateur depuis le client MySQL (mysql -u root -p) :

GRANT INSERT,UPDATE,DELETE ON lemanchotvolant.\* TO manchot@WWW IDENTIFIED BY '*PASSWORD*';

L'utilisateur manchot aura les droits d'insertion, de mise à jour et de suppression d'entrées dans toutes les tables de la base lemanchotvolant. WWW correspond au nom de domaine reliantle VServer qui hébergera le serveur web.

Attention, le fichier **\$HOME/.mysql\_history** qui contient toutes les commandes MySQL, avec éventuellement les mots de passe en clair des utilisateurs créés, est automatiquement écrit.

### 5.4 Utilisateurs et SSH

Lorsqu'un VServer est créé, aucun utilisateur n'est créé et le compte **root** n'a pas de mot de passe (équivalent à **passwd root** -d). Dans la mesure où il n'a a aucune raison de se connecter directement sur ce serveur, sauf pour l'administrer, cette configuration convient. L'absence de comptes et l'absence de SSH restreint l'accès au serveur à la commande **vserver** du système principal.

#### 5.5 Règles iptables

Sur le système principal :

```
iptables -A OUTPUT -p tcp -s WWW -d DB --dport 3306
iptables -A INPUT -p tcp -s WWW -d DB --dport 3306
```

Seuls les échanges entre le serveur web (WWW) et le serveur de base données (DB) seront possibles. La règle OUTPUT sert lorsque le paquet « sort » du VServer du serveur web, tandis que la règle INPUT sert lorsque ce même paquet rentre dans le VServer de base de données.

Ne pas oublier de mettre à jour le fichier de sauvegarde (cf. 3.5.2).

## 6. Serveur web

## 6.1 Création du VServer

Il portera le nom de www et proposera une taille de 13G (adapter les paramètres) :

```
ververlv-new-all -n www -i 192.168.0.201 -s 13 -v testing
```

### 6.2 Installation des logiciels

#### 6.2.1 Installation du serveur

apt-get install apache2 php5 php5-mysql libapache2-mod-php5 mysql-client

#### 6.2.2 Installation de PDO

apt-get install php-db php5-dev libmysqlclient15-dev

php-db Installe pear et php5-cli
php5-dev Installe phpize
libmysqlclient15-dev Sinon, erreur Cannot find MySQL header files par la suite

Exécuter (force la regénération, sinon erreur pecl.php.net is using a unsupported protocal) :

rm -rf /usr/share/php/.channels

Installation:

```
pear update-channels
pecl install pdo
pecl install pdo_mysql
```

Ajouter dans /etc/php5/apache2/php.ini :

extension=pdo.so extension=pdo\_mysql.so

## 6.3 Utilisateurs

L'utilisateur www sera l'utilisateur principal. Son home sera directement /var/www.

```
adduser www --home /var/www --no-create-home --ingroup www-data chown -R www:www-data /var/www
```

Un utilisateur root peut être utile pour les opération de maintenance du serveur :

passwd

## 6.4 Configuration DNS

Les DNS du Manchot volant sont gérés par OVH.

Ainsi, dans le Manager, une fois le NDD sélectionné, dans Domaine & DNS puis dans Zone DNS, on trouve :

| .lemanchotvolant.com  | $\mathbf{NS}$ | dns15.ovh.net        |
|-----------------------|---------------|----------------------|
| .lemanchotvolant.com  | NS            | ns15.ovh.net         |
| .lemanchotvolant.com  | MX 1          | redirect.ovh.net     |
| .lemanchotvolant.com  | А             | 81.56.241.45         |
| *.lemanchotvolant.com | CNAME         | lemanchot volant.com |

Les deux NS ne peuvent être changés, en l'absence de serveur mail le MX est géré par OVH et l'adresse IP de la connexion Internet est renseignée en tant que correspondance. Enfin, tous les sous-domaines sont renvoyés vers le domaine www, ainsi toute la gestion se fera selon la configuration du serveur destinataire.

## 6.5 Gestion des sites

Les sites sont à la racine de /var/www, et leur nom de répertoire sont préfixés de site-.

Les sites ne sont gérés que par VirtualHost. Le fichier /etc/apache2/ports.conf est configuré comme ceci :

Listen 80 NameVirtualHost 192.168.0.201

Supprimer la configuration du VirtualHost par défaut :

```
rm /etc/apache2/site-available,enabled/*
```

Un répertoire /var/www/site-defaut sera créé pour faire aboutir dans un trou noir toutes les requêtes non prévues par la configuration :

mkdir /var/www/site-default chmod 0000 /var/www/site-default

Fichier /etc/apache2/sites-available/defaut :

```
<VirtualHost 192.168.0.201>
DocumentRoot /var/www/site-default
<Directory /var/www/site-default>
Order deny,allow
Allow from all
</Directory>
</VirtualHost>
```

Site principal (/etc/apache2/site-available/lemanchotvolant) :

```
<VirtualHost 192.168.0.201>
UseCanonicalName Off
ServerName www.lemanchotvolant.com
DocumentRoot /var/www/site-lemanchotvolant
Order allow,deny
allow from all
</Directory>
</VirtualHost>
```

Ses fichiers seront donc stockés dans /var/www/site-lemanchotvolant.

Exemple de sous-domaine (/etc/apache2/site-available/wiki) :

```
<VirtualHost 192.168.0.201>
UseCanonicalName Off
ServerName wiki.lemanchotvolant.com
DocumentRoot /var/www/site-wiki
</Directory /var/www/site-wiki>
Order allow,deny
allow from all
</Directory>
</VirtualHost>
```

Ses fichiers seront donc stockés dans /var/www/site-wiki.

Activez chacun de ces sites (ex : a2ensite wiki) en commencant par *defaut* et assurez-vous que les liens symboliques dans /*etc/apache2/site-enabled* sont préfixés d'un nombre à trois chiffres et que *defaut* est le plus petit :

```
www:/etc/apache2/sites-enabled# ls
000-defaut 001-lemanchotvolant 002-wiki
```

## 6.6 Sécuriser un site par mot de passe

Exemple pour le sous-domaine (/etc/apache2/site-available/wiki):

```
<VirtualHost 192.168.0.201>
UseCanonicalName Off
ServerName wiki.lemanchotvolant.com
DocumentRoot /var/www/site-wiki
Order allow,deny
allow from all
AuthName "Wiki"
AuthType Digest
AuthDigestProvider file
AuthDigestProvider file
AuthUserFile /var/www/digest/.lmv
Require valid-user
</Directory>
</VirtualHost>
```

Création du fichier de mot de passe :

```
a2enmod auth_digest
mkdir /var/www/digest
htdigest -c /var/www/digest/.wiki Wiki ju
```

Avec l'option AllowOverride All il est possible de de stocker les directives Auth\* et Require dans un fichier .*htaccess*, plus commode à manipuler puisqu'il ne nécessite pas de relancer le serveur web.

## 6.7 Sécurisation du serveur web

Dans /etc/apache2/conf.d/security, changer quelques paramètres permettant de cacher quelques informations sur le serveur, trop facilement accessibles :

```
sed -e 's/^ServerTokens [a-z]*/ServerTokens Prod/i' -e 's/^ServerSignature [a-z]*/ServerSignature Off/i'
-e 's/^TraceEnable [a-z]*/TraceEnable Off/i' -i /etc/apache2/conf.d/security
```

## 6.8 Accès SSH

Installation de SSH :

apt-get install ssh

Points remarquables de la configuration (/etc/ssh/sshd.config) :

```
Port 2280
ListenAddress 192.168.0.201
PermitRootLogin no
PasswordAuthentication no
AuthorizedKeysFile %h/.ssh/authorized_keys
```

```
AllowUser www
```

Le port SSH sera le port 2280, et l'accès ne sera possible que pour l'utilisateur www, avec une clé SSH. Le fichier complet est disponible en annexe M.

Relancer le serveur :

/etc/init.d/ssh restart

### 6.9 Règles iptables

Tout accès qui arrive sur le serveur par le port 80 concerne le serveur web, ainsi on *préroute* les paquets directement vers le VServer concerné. Idem pour le port 2280 utilisé pour le SSH du VServer.

Depuis le système principal :

iptables -t nat -A PREROUTING -p tcp --dport 80 -j DNAT --to 192.168.0.201 iptables -t nat -A PREROUTING -p tcp --dport 2280 -j DNAT --to 192.168.0.201

Bien que les paquets soient redirigés directement vers le VServer concerné, ils passent par le système principale.

Ainsi, il faut aussi autoriser leur passage :

iptables -A INPUT -p tcp -d WWW --dport 80 -j ACCEPT iptables -A INPUT -p tcp -d WWW --dport 2280 -j ACCEPT

Ne pas oublier de mettre à jour le fichier de sauvegarde (cf. 3.5.2).

## 7. Serveur SVN

### 7.1 Création du VServer

Il portera le nom de svn et proposera une taille de 5G (adapter les paramètres) :

ververlv-new-all -n svn -i 192.168.0.203 -s 5 -v lenny

### 7.2 Installation du serveur

#### 7.2.1 Paquet Debian

apt-get install subversion

#### 7.2.2 Service SVN

Curieusement, le paquet Debian n'installe pas de service pour lancer le serveur SVN. Un script est disponible en annexe N afin de combler ce manque.

Copier ce fichier dans /etc/init.d/ puis le rendre exécutable :

chmod +x /etc/init.d/svnserve

## 7.3 Principe de gestion

La gestion classique des utilisateurs d'un projet SVN se fait généralement dans le fichier /var/svn/projet/conf/passwd. Les mots de passe sont en clair, les comptes dupliqués à chaque projet et tout transite sans cryptage. Autant dire qu'il est impossible d'envisager cette solution. L'astuce est donc d'utiliser le protocole SSH et les utilisateurs et groupes Unix du système.

Chaque nouveau projet donnera lieu à la création d'un nouveau groupe Unix du même nom. Chaque utilisateur rattaché au projet sera ajouté à ce groupe, et éventuellement créé pour l'occasion. Les connexions au projet SVN se feront par le protocole **svn+ssh**, et utiliseront une clé SSH. L'accès SSH sera limité à la seule tâche de la communication avec le serveur SVN.

## 7.4 Installer SSH

apt-get install ssh

Points remarquables de la configuration (/etc/ssh/sshd\_config) :

```
Port 3690
ListenAddress 192.168.0.203
```

```
PermitRootLogin no
PasswordAuthentication no
AuthorizedKeysFile %h/.ssh/authorized_keys
```

Le port SSH sera le port 3690 (le port habituellement utilisé par SVN), et l'accès ne sera possible qu'avec une clé SSH.

```
Le fichier complet est disponible en annexe O.
Relancer le serveur :
```

/etc/init.d/ssh restart

## 7.5 Gestion de projet

#### 7.5.1 Répertoires utilisateurs

Afin de créer correctement les home des utilisateurs Unix de façon automatisée, il faut adapter le contenu du répertoire /etc/skel.

Commencer par y supprimer l'intégralité des fichiers, dont ceux cachés.

Puis, simplement créer le dossier .ssh et le fichier des clés publiques :

```
mkdir /etc/skel/.ssh
echo 'command="/usr/bin/svnserve -t -r /var/svn" ' > /etc/skel/.ssh/authorized_keys
```

La ligne qui pré-remplie le fichier des clés restreint l'utilisation du SSH à sa seule fonction de relais vers le serveur SVN. L'option -t indique qu'on souhaite lancer une session SVN qu'on utilisera à travers un tunnel, et l'option -r permet de changer la racine des projets et ainsi simplifier par la suite l'accès aux répertoires (et éventuellement accroître la sécurité en en disant un peu moins sur l'arborescence du serveur).

### 7.5.2 Créer un projet

Pour créer un projet SVN :

- 1. Créer le groupe Unix associé (addgroup -system PROJET)
- 2. Créer le projet (svnadmin create /var/svn/PROJET)
- 3. Attribuer les fichiers du projet au groupe associé (chgrp -R PROJET /var/svn/PROJET)
- 4. Limiter les droits de l'ensemble du projet (chmod -R 0660 /var/svn/PROJET)
- 5. Rendre le droit d'exécution aux dossiers (find /var/svn/PROJET -type d -exec chmod ug+x {} \+)
- Créer les utilisateurs associés au projet (useradd -m -k /etc/skel -g PROJET NOM) ou simplement les ajouter au groupe si ils existent déjà (adduser NOM PROJET)
- 7. Ajouter la clé publique des utilisateurs dans le fichier .ssh/authorized\_keys correspondant à leur home, en prenant garde de ne pas supprimer la ligne déjà présente (il faut ajouter la clé juste après, sur la même ligne, avec juste un espace)

#### 7.5.3 Script

Un script d'automatisation svn-add pour la création de projet ou l'ajout d'utilisateur à un projet est disponible en annexe P.

Au lancement de celui-ci, deux choses seront à renseigner : un nom de projet et un nom d'utilisateur.

- Quand le projet n'existe pas, il le crée correctement (ainsi que le groupe), et ajoute l'utilisateur au projet (ainsi qu'au groupe)
- Quand l'utilisateur n'existe pas, il le crée et l'ajoute au groupe du projet
- Quand l'utilisateur existe déjà et le projet aussi, il se contente d'ajouter l'utilisateur au groupe

Ce script sert donc dans tous les cas, l'ajouter au répertoire de scripts (cf. 3.3 pour le créer dans le VServer).

### 7.6 Utilisateur root

Inutile de disposer d'un utilisateur accessible, la seule possibilité d'administration sera donc la commande vserver du système principal, rendant ainsi impossible la prise en main complète du serveur encas d'attaque (équivalent de passwd root -d).

### 7.7 Règles iptables

Depuis le système principal :

```
iptables -t nat -A PREROUTING -p tcp --dport 3690 -j DNAT --to 192.168.0.203
iptables -A INPUT -p tcp -d SVN --dport 3690 -j ACCEPT
```

Ne pas oublier de mettre à jour le fichier de sauvegarde (cf. 3.5.2).

## 8. Serveur de passerelle SSH

## 8.1 Création du VServer

Il portera le nom de *swssh* (pour *Switch SSH*) et proposera une taille de 1G (adapter les paramètres) :

ververlv-new-all -n svn -i 192.168.0.202 -s 1 -v lenny

## 8.2 Principe

Le VServer swssh (pour *switch SSH*) aura deux utilités :

- Le rebond SSH, pour outrepasser les proxies

- Le tunneling SSH, pour outrepasser les proxies ou simplifier des transferts

Il disposera de comptes utilisateurs, qui auront accès à leur espace personnel. Il est donc indispensable de verrouiller au maximum les possibilités offertes par cet espace.

## 8.3 Installation de SSH

Installation de SSH :

apt-get install ssh

Points remarquables de la configuration (/etc/ssh/sshd\_config) :

Port 443 ListenAddress 192.168.0.202

PermitRootLogin no PasswordAuthentication no AuthorizedKeysFile %h/.ssh/authorized\_keys

AllowTcpForwarding yes

Le port SSH sera le port 443 (logique, puisque le but est de pouvoir atteindre ce serveur à travers un proxy), et l'accès ne sera possible qu'avec une clé RSA. On peut remarquer l'autorisation du *tunneling* SSH. Le fichier complet est disponible en annexe Q.

## 8.4 Sécurisation

#### 8.4.1 Désarmement

On prendra soin de rendre inexécutable quelques binaires qui ne sont pas nécessaires aux utilisateurs et qui pourraient être utilisés en cas de tentative d'attaque :

chmod o-x /bin/chown /bin/su /bin/kill /bin/mount /bin/umount /bin/dmesg /bin/chmod /usr/bin/wget

#### 8.4.2 Droits des fichiers des utilisateurs

Supprimer tous les fichiers sauf le .bash\_profile du répertoire /etc/skel.

Créer le fichier des clés publiques SSH dans le répertoire squelette des home :

```
mkdir /etc/skel/.ssh
touch /etc/skel/.ssh/authorized_keys
```

Pour créer un nouvel utilisateur :

- 1. Créer l'utilisateur Unix (useradd -m -k /etc/skel NOM)
- 2. Fermer les droits de son home (chmod 0700 /home/NOM)
- 3. Rendre à root le fichier des clées publiques SSH, afin que l'utilisateur ne puisse pas en rajouter (chown root :root /home/NOM/.ssh/authorized\_keys)
- 4. Donner les bons droits à ce fichier (chmod 644 /home/NOM/.ssh/authorized\_keys)

Un script d'automatisation user-add est disponible en annexe R, le placer dans le répertoire de scripts (cf. 3.3 pour le créer dans ce VServer).

### 8.5 Utilisateur root

Interdiction de se connecter en root au serveur, et impossible de le devenir (plus de su ni autres). La seule façon d'administrer le serveur est la commande vserver du système principal.

### 8.6 Règles iptables

Depuis le système principal :

```
iptables -t nat -A PREROUTING -p tcp --dport 443 -j ACCEPT --to 192.168.0.202
iptables -A INPUT -p tcp -d SWSSH --dport 443 -j ACCEPT
iptables -A OUTPUT -p tcp -s SWSSH -d HOST --dport 42 -j ACCEPT
iptables -A OUTPUT -p tcp -s SWSSH -d WWW --dport 2280 -j ACCEPT
iptables -A OUTPUT -p tcp -s SWSSH --dport 22 -j ACCEPT
```

Ne pas oublier de mettre à jour le fichier de sauvegarde (cf. 3.5.2).

Sur ce VServer, dans l'ordre, on peut donc :

- Arriver en 443 dessus
- Se connecter en SSH (42) sur le système principal (supprimer cette règle renforcerait la sécurité)
- Se connecter en SSH (2280) au serveur web
- Se connecter en SSH (22) n'importe où (il serait largement préférable de plutôt créer une règle iptables par serveur connu)

## 9. Références

En vrac quelques liens :

```
RAID 1 http://ubuntu.le7.net/2008/05/installation-debian-ubuntu-avec-raid-1
VServers http://linux-vserver.org
VServers http://www.atolcd.com/uploads/media/vserver_atol_web.pdf
Sécurité http://www.alsacreations.com/tuto/lire/622-Securite-firewall-iptables.html
Bash 3 http://fr.opensuse.org/Bash
Bash 3 http://abs.traduc.org/abs-5.0-fr/ch09s02.html
```

## 10. Evolutions

- Centralisation LDAP de comptes
- Serveur APT interne
- Serveur Postfix / Webmail
- Proxy
- Rkhunter (anti-rootkit)
- Ip over dns
- Serveur jabber

# A. Matériel (extérieur)

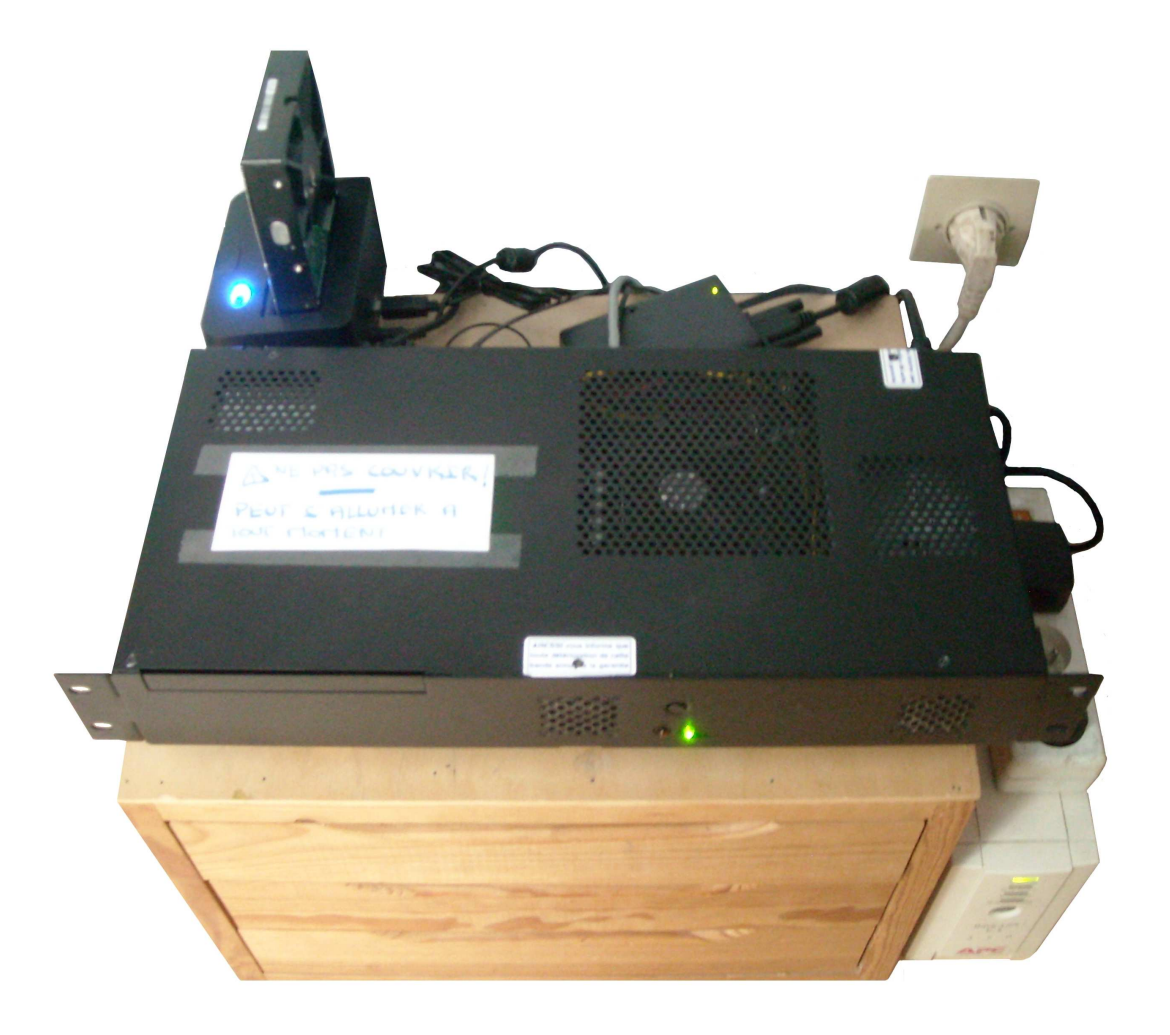

FIG. A.1 – Le serveur du Manchot volant

B. Matériel (intérieur)

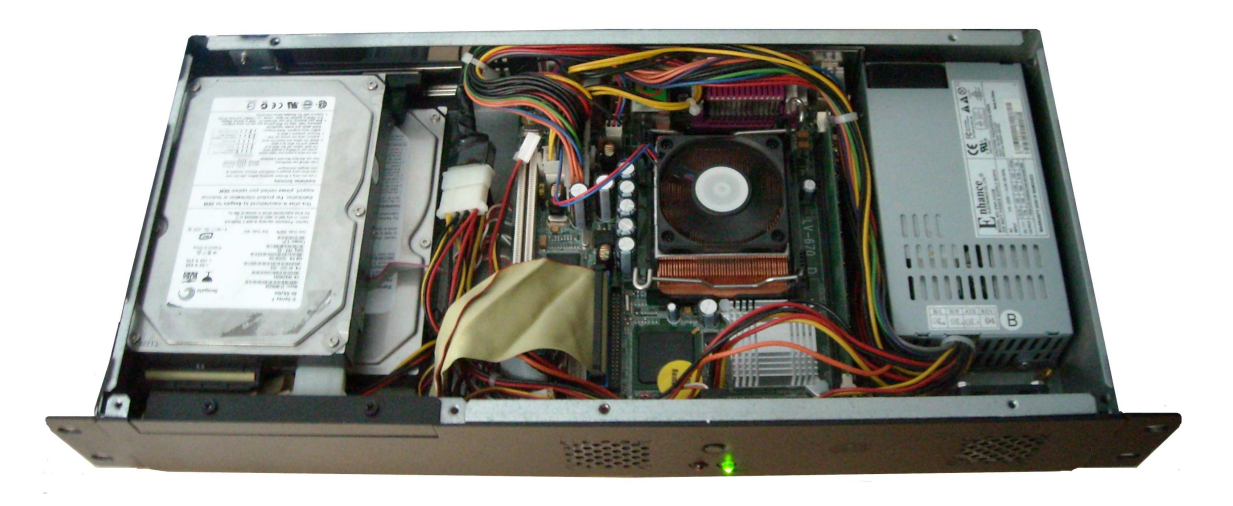

FIG. B.1 – Les entrailles du Manchot

```
C. Service dhcp
```

```
#!/bin/sh
## Author <julien@vaubourg.com>
### BEGIN INIT INFO
# Provides:
                         ssh
# Required-Start:
# Required-Stop:
# Default-Start:
                         2345
# Default-Stop:
                         1
                         Launch a dhclient
# Short-Description:
### END INIT INFO
case "$1" in
        start)
                 dhclient eth0
        ;;
        restart)
                 /etc/init.d/dhcp start
        ;;
        *)
                 echo "Usage: /etc/init.d/dhcp (re)start"
                 exit 1
esac
exit O
```

FIG. C.1 – [Système principal], fichier \_HOST/etc/init.d/dhcp

# D. Config. sshd\_config

Port 42 ListenAddress 192.168.0.200 Protocol 2

HostKey /etc/ssh/ssh\_host\_rsa\_key HostKey /etc/ssh/ssh\_host\_dsa\_key

UsePrivilegeSeparation yes KeyRegenerationInterval 3600 ServerKeyBits 768 SyslogFacility AUTH LogLevel INFO

LoginGraceTime 120 PermitRootLogin no StrictModes yes

RSAAuthentication yes PubkeyAuthentication yes AuthorizedKeysFile %h/.ssh/authorized\_keys

IgnoreRhosts yes RhostsRSAAuthentication no HostbasedAuthentication no PermitEmptyPasswords no

ChallengeResponseAuthentication no PasswordAuthentication no

X11Forwarding no X11DisplayOffset 10 PrintMotd no PrintLastLog yes TCPKeepAlive yes

AcceptEnv LANG LC\_\* Subsystem sftp /usr/lib/openssh/sftp-server

UsePAM yes AllowUsers auk

FIG. D.1 – [Système principal], fichier \_HOST/etc/ssh/sshd\_config

## E. Service firewall

```
#!/bin/sh
## Author <julien@vaubourg.com>
### BEGIN INIT INFO
                        iptables-restore
# Provides:
# Required-Start:
# Required-Stop:
                        2345
# Default-Start:
# Default-Stop:
# Short-Description:
                        Restore iptables rules
### END INIT INFO
case "$1" in
        start)
                iptables-restore < /etc/firewall-rules</pre>
        ;;
        restart)
                /etc/init.d/firewall start
        ;;
        *)
                echo "Usage: /etc/init.d/firewall (re)start"
                exit 1
esac
exit O
```

FIG. E.1 – [Système principal], fichier \_HOST/etc/init.d/firewall

# F. Script backup

#!/bin/sh
## Author <julien@vaubourg.com>

rdiff-backup --exclude-regexp '/(proc|sys|dev|tmp/\*|media/\*|mnt/\*|/var/tmp/\*|/var/lib/vservers/\*/media/\*)' / /media/data/rdiffBackup exit 0

FIG. F.1 – [Système principal], fichier \_HOST/root/bin/backup

## G. Script vserverlv-new-partition

r

```
#!/bin/bash
## Author <julien@vaubourg.com>
if [ $UID -ne 0 ]; then
        echo -e "ERREUR:\n\tVous devez avoir les droits root" >&2
        exit 1
fi
if [ -z "$(which vserver)" ]; then
        echo -e "ERREUR:\n\tLes outils VServer ne semblent pas disponibles.\n\tVerifiez que vous etes bien sur le systeme principal et que le PATH est
        exit 1
fi
help() {
        echo -e "\n\tRedimensionne la partition des VServers (var_lib_vservers) pour en creer une nouvelle (var_lib_vservers_<nom>)."
        echo -e "\tA l'issu du script, un dossier /var/lib/vservers/<nom> est cree, point de montage de la nouvelle partition de <taille>G,\n\tpret a a
        echo -e "\n\tAttention : ce script arrete tous les VServers et demonte leurs partitions le temps de son execution."
        echo -e "\n\tOPTIONS"
        echo -e "\t\t-h : Affiche la presente aide"
        echo -e "\t\t-n : <nom> de la partition (qui sera par la suite le nom du VServer)"
        \texttt{echo} - \texttt{e} \texttt{tt-s} : \texttt{staille} \texttt{ de la nouvelle partition en G} (\texttt{la partitions des VServers sera reduite d'autant)}
        echo -e "\t\t-f : Autorise automatiquement chacune des etapes du script"
        echo -e "\n\tNOTE : Si une option obligatoire n'est pas precisee, elle sera demandee interactivement."
        echo -e "\n\tEXEMPLES"
        echo -e "\t\t./vserverlv-new-partition -n toto -s 5 -y"
        echo -e "\t\t./vserverlv-new-partition"
        echo -e "\t\t./vserverlv-new-partition -yn toto"
        echo -e "\n\tAUTEUR"
        echo -e "\t\tJulien VAUBOURG <julien@vaubourg.com>\n"
while getopts hfn:s: option
do
        case $option in
                h)
                        help
                         exit O
                ;;
                n)
                         lvName=$OPTARG
                ;;
                s)
                         tailleNew=$OPTARG
                ;;
                f)
                         forceYes=1
                ;;
                *)
                        help
                         exit 1
        esac
done
## Nom du groupe de lv
vg=vgRoot
## Chemin des VServers, qui servira pour construire le nom de la partition
lvPath=/var/lib/vservers
action() { ((i++))
        if [ -z "$forceYes" ]; then
                echo -e "\n($i/${#cmd[*]}) $1"
                echo -n "Executer : <$2> (Y/n) "
                read execmd
        fi
        if [ -z "$execmd" -o "$execmd" == "y" -o "$execmd" == "Y" ]; then
                [ -z "$forceYes" ] || echo -e "\n### $1..."
                eval "$2"
        else
                echo "NON"
                                                         lemanchotvolant.com
                                                                                                                                Page #38
        fi
}
  Supprime le clach en profive
```

## H. Script vserverlv-new-install

```
#!/bin/sh
## Author <julien@vaubourg.com>
if [ $UID -ne 0 ]; then
        echo -e "ERREUR:\n\tVous devez avoir les droits root" >&2
        exit 1
fi
help() {
        echo -e "\n\tTelecharge les sources de Debian <version> pour installer un VServer <nom> dans le dossier /var/lib/vservers/<nom>."
        echo -e "\tL'IP a attribuer doit etre indiquee, et son dernier nombre servira de contexte pour le VServer."
        echo -e "\n\tOPTIONS"
        echo -e "\t\t-h : Affiche la presente aide"
        echo -e "\t\t-i : <IP> du nouveau VServer (le dernier chiffre sert de contexte au VServer)"
        echo -e "\t\t-n : <nom> du VServer (qui s'installera dans /var/lib/vservers/<nom>)"
        echo -e "\t\t-v : <version> de Debian a installer (lenny, squeeze, sid, etc.)"
        echo -e "\n\tNOTE : Si une option obligatoire n'est pas precisee, elle sera demandee interactivement."
        echo -e "\n\tEXEMPLES"
        echo -e "\t\t./vserverlv-new-install -n toto -i 192.168.0.201 -v lenny"
        echo -e "\t\t./vserverlv-new-install"
        echo -e "\t\t./vserverlv-new-install -n toto"
        echo -e "\n\tAUTEUR"
        echo -e "\t\tJulien VAUBOURG <julien@vaubourg.com>\n"
}
while getopts hn:i:v: option
do
        case $option in
                h)
                        help
                        exit 0
                ;;
                n)
                        nom=$OPTARG
                ;;
                i)
                        ip=$OPTARG
                ;;
                v)
                        version=$OPTARG
                ;;
                *)
                        help
                        exit 1
        esac
done
if [ -z "$nom" ]; then
        echo -n "Nom du VServer : "
        read nom
fi
if [ -z "$ip" ]; then
        echo -n "IP : "
        read ip
fi
ctx=${ip##*.}
if [ -z "$version" ]; then
        echo -n "Version de Debian : "
       read version
fi
vserver nom build \
        -m debootstrap --context $ctx \
        --hostname $nom.lemanchotvolant.com \
        --interface eth0:$ip/24 \
        -- -d $version -m http://ftp2.fr.debian.org/debian
```

## I. Script vserverlv-new-all

#### #!/bin/bash

```
help() {
        echo -e "\n\t1) Redimensionne la partition des VServers (var_lib_vservers) pour en creer une nouvelle (var_lib_vservers_<nom>)."
        echo -e "\tA l'issu du script, un dossier /var/lib/vservers/<nom> est cree, point de montage de la nouvelle partition de <taille>G,\n\tpret a a
        echo -e "\n\t2) Telecharge les sources de Debian <version> pour installer un VServer <nom> dans le dossier /var/lib/vservers/<nom>."
        echo -e "\tL'IP a attribuer doit etre indiquee, et son dernier nombre servira de contexte pour le VServer.
        echo -e "\n\tAttention : ce script arrete tous les VServers et demonte leurs partitions le temps de son execution."
        echo -e "\n\tCe script est la compilation des scripts suivants :"
        echo -e "\t\tvserverlv-new-partition (aide : -h)"
        echo -e "\t\tvserverlv-new-install (aide : -h)"
        echo -e "\t\tvserver-autoboot (aide : -h)"
        echo -e "\n\t\tPlus l'installation de SSH et des locales."
        echo -e "\n\tOPTIONS"
        echo -e "\t\t-h : Affiche la presente aide"
        echo -e "\t\t-i : <IP> du nouveau VServer (le dernier chiffre sert de contexte au VServer)"
        echo -e "\t\t-n : <nom> du VServer (qui s'installera dans /var/lib/vservers/<nom>)'
        echo -e "\t\t-s : <taille> de la nouvelle partition dy VServer en G (la partititons des VServers sera reduite d'autant)"
        echo -e "\t\t-v : <version> de Debian a installer (lenny, squeeze, sid, etc.)"
        echo -e "\n\tNOTE : Si une option obligatoire n'est pas precisee, elle sera demandee interactivement."
        echo -e "\n\tEXEMPLES"
        echo -e "\t\t./vserverlv-new-all -n toto -s 2 -i 192.168.0.201 -v lenny"
        echo -e "\t\t./vserverlv-new-all"
        echo -e "\t\t./vserverlv-new-all -n toto"
        echo -e "\n\tAUTEUR"
       echo -e "\t\tJulien VAUBOURG <julien@vaubourg.com>\n"
}
while getopts hi:n:v:s: option
do
        case $option in
                h)
                        help
                        exit 0
                ;;
                i)
                        VSNewArgs="$VSNewArgs -i $OPTARG"
                ;;
                n)
                        VSlvNewArgs="$VSlvNewArgs -n $OPTARG"
                        VSNewArgs="$VSNewArgs -n $OPTARG"
                        nom=$OPTARG
                ;;
                s)
                        VSlvNewArgs="$VSlvNewArgs -s $OPTARG"
                ;;
                v)
                        VSNewArgs="$VSNewArgs -v $OPTARG"
                ;;
                *)
                        help
                        exit 1
        esac
done
echo -e "\n#####"
echo "##### PARTITIONNEMENT"
echo -e "######\n"
vserverlv-new-partition $VSlvNewArgs -f
echo -e "\n#####"
echo "###### INSTALLATION"
echo -e "######\n"
vserverlv-new-install $VSNewArgs
vserver-autoboot $nom
                                                        lemanchotvolant.com
                                                                                                                             Page #40
vserver $nom start
vserver $nom apt-get update
vserver $nom apt-get install ssh locales --force-yes
```

## J. Script vserver-autoboot

```
#!/bin/sh
## Author <julien@vaubourg.com>
if [ $UID -ne 0 ]; then
       echo -e "ERREUR:\n\tVous devez avoir les droits root" >&2
        exit 1
fi
if [ $# -lt 1 -o "$1" == "-h" ]; then
        echo -e "\n\tActive le lancement automatique de VServers au demarrage du systeme principal."
       echo -e "\n\tUSAGE"
       echo -e "\t\tvserver-autoboot vserver [vserver ...]"
        echo -e "\n\tAUTEUR"
       echo -e "\t\tJulien VAUBOURG <julien@vaubourg.com>\n"
        [ $# -lt 1 ] && exit 1 || exit 0
fi
for i in $*; do
       echo default > /etc/vservers/$i/apps/init/mark
done
exit O
```

FIG. J.1 - [Système principal], fichier \_HOST/root/bin/vserver-autoboot

# K. Script vserverlv-rename

```
#!/bin/sh
## Author <julien@vaubourg.com>
if [ $UID -ne 0 ]; then
        echo -e "ERREUR:\n\tVous devez avoir les droits root" >&2
        exit 1
fi
if [ $# -ne 2 -o "$1" == "-h" ]; then
        echo -e "\n\tRenomme le VServer <old> en <new> ainsi que sa partition."
        echo -e "\n\tNOTE: Ce script stoppe le VServer le temps de l'execution."
        echo -e "\n\tUSAGE"
        echo -e "\t\tvserverlv-rename old new"
        echo -e "\n\tAUTEUR"
        echo -e "\t\tJulien VAUBOURG <julien@vaubourg.com>\n"
        [ $# -ne 2 ] && exit 1 || exit 0
fi
old=$1
new=$2
if [ ! -d /etc/vservers/$old ]; then
        echo -e "ERREUR:\n\tLe VServer $old n'existe pas." >&2
        exit 1
fi
if [ -z "$(vserver $old status | grep stopped)" ]; then
        started=1
        vserver $old stop
else
        started=0
fi
echo -e "\n### Renommage de la partition"
umount /var/lib/vservers/$old
mv /var/lib/vservers/{$old,$new}
lvrename vgRoot var_lib_vservers_{$old,$new}
sed -e "s/var_lib_vservers_$old\([ \t]*\)/var_lib_vservers_$new\1/g"\
 -e "s/\/var\/lib\/vservers\/$old\([ \t]*\)/\/var\/lib\/vservers\/$new\1/g"\
 -i /etc/fstab
echo -e "\n### Renommage du VServer"
mv /etc/vservers/{$old,$new}
echo $new > /etc/vservers/$new/name
ln -sf /etc/vservers/.defaults/vdirbase/$new /etc/vservers/$new/vdir
echo -e "\n### Lancement du VServer nouvellement nomme"
mount /var/lib/vservers/$new
sed "s/^$old\./$new./" -i /var/lib/vservers/$new/etc/hostname
vserver $new start
vserver $new exec /etc/init.d/hostname.sh
[ ! $started ] && vserver $new stop
exit 0
```

FIG. K.1 – [Système principal], fichier \_HOST/root/bin/vserverlv-rename

## L. Script vserverlv-remove

```
#!/bin/bash
## Author <julien@vaubourg.com>
if [ $UID -ne 0 ]; then
        echo -e "ERREUR:\n\tVous devez avoir les droits root" >&2
        exit 1
fi
if [ -z "$(which vserver)" ]; then
        echo -e "ERREUR:\n\tLes outils VServer ne semblent pas disponibles.\n\tVerifiez que vous etes bien sur le systeme principal et que le PATH est
        exit 1
fi
if [ $# -ne 1 -a $# -ne 2 -o "$1" == "-h" ]; then
        echo -e "\n\tSupprime un VServer ainsi que sa partition."
        echo -e "\tLa taille de celle-ci est donc reportee sur la partition des VServers."
        echo -e "\tToutes les donnees seront perdues !"
        echo -e "\n\tNOTE: Ce script stoppe le VServer le temps de l'execution."
        echo -e "\n\tUSAGE"
        echo -e "\t\tvserverlv-remove -h (affiche la presente aide)"
        echo -e "\t\tvserverlv-remove vserver"
        echo -e "\t\tvserverlv-remove vserver -f (supprime les confirmations etape par etape)"
        echo -e "\n\tAUTEUR"
        echo -e "\t\tJulien VAUBOURG <julien@vaubourg.com>\n"
        [ $# -ne 2 ] && exit 1 || exit 0
fi
lvName=$1
[ "$2" == "-f" ] && forceYes=1
if [ ! -d /etc/vservers/$lvName ]; then
        echo -e "ERREUR:\n\tLe VServer $lvName n'existe pas." >&2
        exit 1
fi
## Nom du groupe de lv
vg=vgRoot
## Chemin des VServers, qui servira pour construire le nom de la partition
lvPath=/var/lib/vservers
action() { ((i++))
        if [ -z "$forceYes" ]; then
                echo -e "\n($i/${#cmd[*]}) $1"
echo -n "Executer : <$2> (Y/n) "
                read execmd
        fi
        if [ -z "$execmd" -o "$execmd" == "y" -o "$execmd" == "Y" ]; then
                [ -z "$forceYes" ] || echo -e "\n### $1..."
                eval "$2"
        else
                echo "NON"
        fi
}
## Supprime le slash en prefixe
lvBaseName=${lvPath#/*}
## Remplace les slashes par des underscores, pour le nom du lv
lvBaseName=${lvBaseName//\//_}
## Tente de determiner la taille actuelle de la partition des VServers
partSize=$(lvs 2> /dev/null | grep -E "[[:space:]]+${lvBaseName}[[:space:]]+")
partSize=$(echo $partSize) # trim
partSize=${partSize##* } # 00.00X
partSize=${partSize%.*} # 00
## Taille de la partition a supprimer
lvSize=$(lvs 2> /dev/null | grep -E "[[:space:]]+${lvBaseName}_$lvName[[:space:]]+")
lvSize=$(echo $lvSize) # trim
lvSize=${lvSize##* } # 00.00X
lvSize=${lvSize%.*} # 00
lvSize=$[partSize + lvSize]
echo -e "Nouvelle taille de $vg-$lvBaseName : ${lvSize}G"
lemanchotvolant.com
                                                                                                                                 Page #43
## VServers en fonctionnement
vservers=$(vserver-stat 2> /dev/null | awk 'NR != 1 { printf(" %s", $NF) }')
```

# M. Config. $\texttt{sshd}\_\texttt{config}$

Port 2280 ListenAddress 192.168.0.201 Protocol 2

HostKey /etc/ssh/ssh\_host\_rsa\_key HostKey /etc/ssh/ssh\_host\_dsa\_key

UsePrivilegeSeparation yes KeyRegenerationInterval 3600 ServerKeyBits 768 SyslogFacility AUTH LogLevel INFO

LoginGraceTime 120 PermitRootLogin no StrictModes yes

RSAAuthentication yes PubkeyAuthentication yes AuthorizedKeysFile %h/.ssh/authorized\_keys

IgnoreRhosts yes RhostsRSAAuthentication no HostbasedAuthentication no PermitEmptyPasswords no

ChallengeResponseAuthentication no PasswordAuthentication no

X11Forwarding no X11DisplayOffset 10 PrintMotd no PrintLastLog yes TCPKeepAlive yes

AcceptEnv LANG LC\_\* Subsystem sftp /usr/lib/openssh/sftp-server

UsePAM yes AllowUsers www

FIG. M.1 - [VServer www], fichier \_ WWW/etc/ssh/sshd\_config

# N. Service svnserve

#!/bin/sh

```
set -e
if [ -x /usr/bin/svnserve ] ; then
       HAVE_SVNSERVE=1
else
        echo "Svnserve not installed."
        exit O
fi
. /lib/lsb/init-functions
case "$1" in
  start)
        log_action_begin_msg "Starting SVN server"
        start-stop-daemon --start --chuid svn:svn --exec /usr/bin/svnserve -- -d -r /var/svn --listen-port 3691
        log_action_end_msg $?
        ;;
  stop)
        log_action_begin_msg "Stoping SVN server"
        start-stop-daemon --stop --exec /usr/bin/svnserve
        log_action_end_msg $?
        ;;
  force-reload | restart)
        $0 stop
        $0 start
        ;;
  *)
        echo "Usage: /etc/init.d/svnserve {start|stop|restart|force-reload}"
        exit 1
        ;;
esac
exit O
```

#### FIG. N.1 – [VServer svn], fichier \_SVN/etc/init.d/svnserve

## O. Config. sshd\_config

Port 3690 ListenAddress 192.168.0.203 Protocol 2

HostKey /etc/ssh/ssh\_host\_rsa\_key HostKey /etc/ssh/ssh\_host\_dsa\_key

UsePrivilegeSeparation yes KeyRegenerationInterval 3600 ServerKeyBits 768 SyslogFacility AUTH LogLevel INFO

LoginGraceTime 120 PermitRootLogin no StrictModes yes

RSAAuthentication yes PubkeyAuthentication yes AuthorizedKeysFile %h/.ssh/authorized\_keys

IgnoreRhosts yes RhostsRSAAuthentication no HostbasedAuthentication no PermitEmptyPasswords no

ChallengeResponseAuthentication no PasswordAuthentication no

X11Forwarding no X11DisplayOffset 10 PrintMotd no PrintLastLog yes TCPKeepAlive yes

AcceptEnv LANG LC\_\* Subsystem sftp /usr/lib/openssh/sftp-server

UsePAM yes

FIG. 0.1 - [VServer svn], fichier \_SVN/etc/ssh/sshd\_config

## P. Script svn-add

#!/bin/bash

```
## Author <julien@vaubourg.com>
echo -n "Nom du projet (alnum minus. et -) : "
read project
projectUnix=$(echo $project | tr '[A-Z]' '[a-z]')
projectUnix=$(echo $projectUnix | sed 's/[^[:alnum:]-]*//g')
if [ "$project" != "$projectUnix" ]; then
       project=$projectUnix
echo " * Nom corrige : $project"
fi
echo -n "Nom d'utilisateur : "
read user
if ! grep -c ^$project: /etc/group > /dev/null; then
        addgroup --system <project > /dev/null
        echo "Groupe UNIX cree."
else
        echo "Groupe UNIX existant."
fi
if [ ! -d /var/svn/$project ]; then
        svnadmin create /var/svn/$project > /dev/null
        chgrp -R $project /var/svn/$project
        chmod -R 660 /var/svn/$project
        find /var/svn/$project -type d -exec chmod ug+x {} \+
        echo "Projet SVN cree."
else
        echo "Projet SVN existant."
fi
if ! grep -c ^$user: /etc/passwd > /dev/null; then
        useradd -m -k /etc/skel -g $project $user > /dev/null
        echo "Utilisateur UNIX cree (sauf public key !)."
else
        adduser $user $project > /dev/null
        echo "Utilisateur UNIX ajoute au groupe UNIX."
fi
exit O
```

FIG. P.1 - [VServer swssh], fichier \_SVN/root/bin/svn-add

# Q. Config. $\texttt{sshd}\_\texttt{config}$

Port 443 ListenAddress 192.168.0.202 Protocol 2

HostKey /etc/ssh/ssh\_host\_rsa\_key HostKey /etc/ssh/ssh\_host\_dsa\_key

UsePrivilegeSeparation yes KeyRegenerationInterval 3600 ServerKeyBits 768 SyslogFacility AUTH LogLevel INFO

LoginGraceTime 120 PermitRootLogin no StrictModes yes

RSAAuthentication yes PubkeyAuthentication yes AuthorizedKeysFile %h/.ssh/authorized\_keys

IgnoreRhosts yes RhostsRSAAuthentication no HostbasedAuthentication no PermitEmptyPasswords no

ChallengeResponseAuthentication no PasswordAuthentication no

X11Forwarding no X11DisplayOffset 10 PrintMotd no PrintLastLog yes TCPKeepAlive yes

AcceptEnv LANG LC\_\* Subsystem sftp /usr/lib/openssh/sftp-server

UsePAM yes AllowTcpForwarding yes

FIG. Q.1 - [VServer swssh], fichier \_SWSSH/etc/ssh/sshd\_config

## R. Script add-user

#!/bin/sh
## Author <julien@vaubourg.com>

echo -n "Nom : " read nom

useradd -m -k /etc/skel \$nom

chmod 700 /home/\$nom chown root:root /home/\$nom/.ssh/authorized\_keys chmod 644 /home/\$nom/.ssh/authorized\_keys

exit O

FIG. R.1 - [VServer swssh], fichier \_SWSSH/root/bin/add-user